GASSENDI

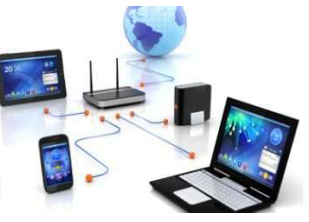

jeudi 26 novembre 2020

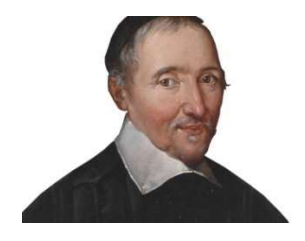

lle Club Informatique Cassandi

### TP monde connecté : cours du 19/11/2020 : configuration Pi, VNC, WinSCP

Élaboration

26 novembre 2020

Jean D

GASSENDI

Animateur

Administration informatique

Nom du fichier

00\_TP\_monde\_connecte\_cours\_19\_11 \_2020\_config\_pi\_VNC\_WinSCP\_V0.1.o dt

La configuration d'une Raspberry Pi peut être effectuée des deux manières suivantes:

En mode console si vous n'avez pas de carte µSD pré installée avec NOOBS (console)

En mode graphique si vous avez une carte µSD pré installée avec NOOBS (graph)

**Mode Console** 

la fenêtre suivante s'affiche après avoir renseigné login as: pi password : raspberry (caractères en minuscules)

#### 🧬 pi@raspberrypi: ~

login as: pi pi@192.168.1.13's password: Linux raspberrypi 3.2.27+ #250 PREEMPT Thu Oct 18 19:03:02 BST 2012 armv61

The programs included with the Debian GNU/Linux system are free software; the exact distribution terms for each program are described in the individual files in /usr/share/doc/\*/copyright.

Debian GNU/Linux comes with ABSOLUTELY NO WARRANTY, to the extent permitted by applicable law. Last login: Mon Dec 17 10:59:46 2012 from 192.168.1.6 pi@raspberrypi ~ \$ Sudo raspi-config

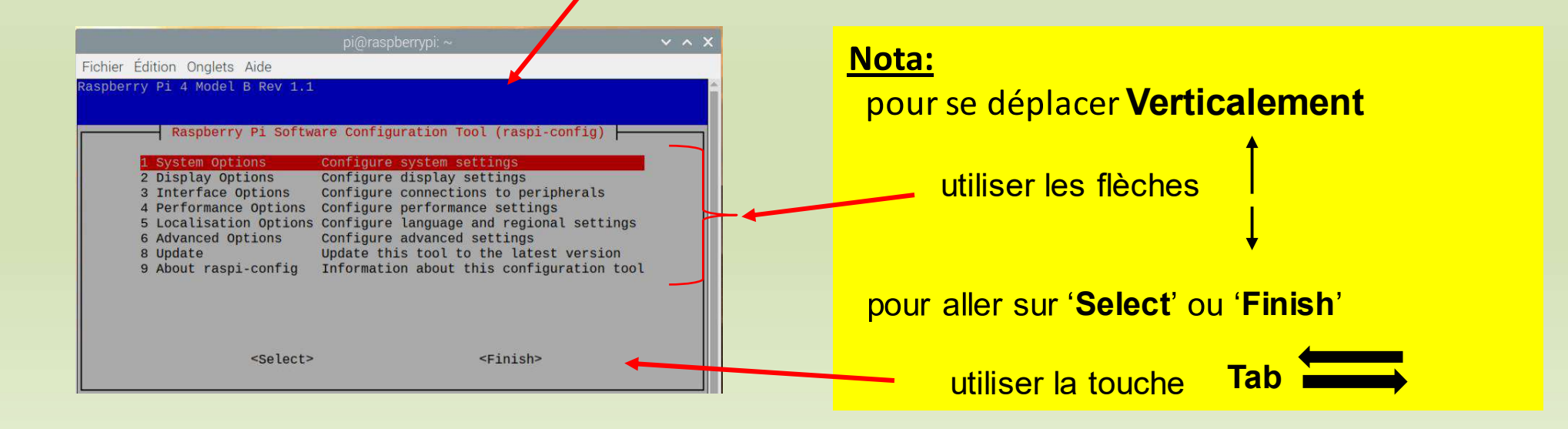

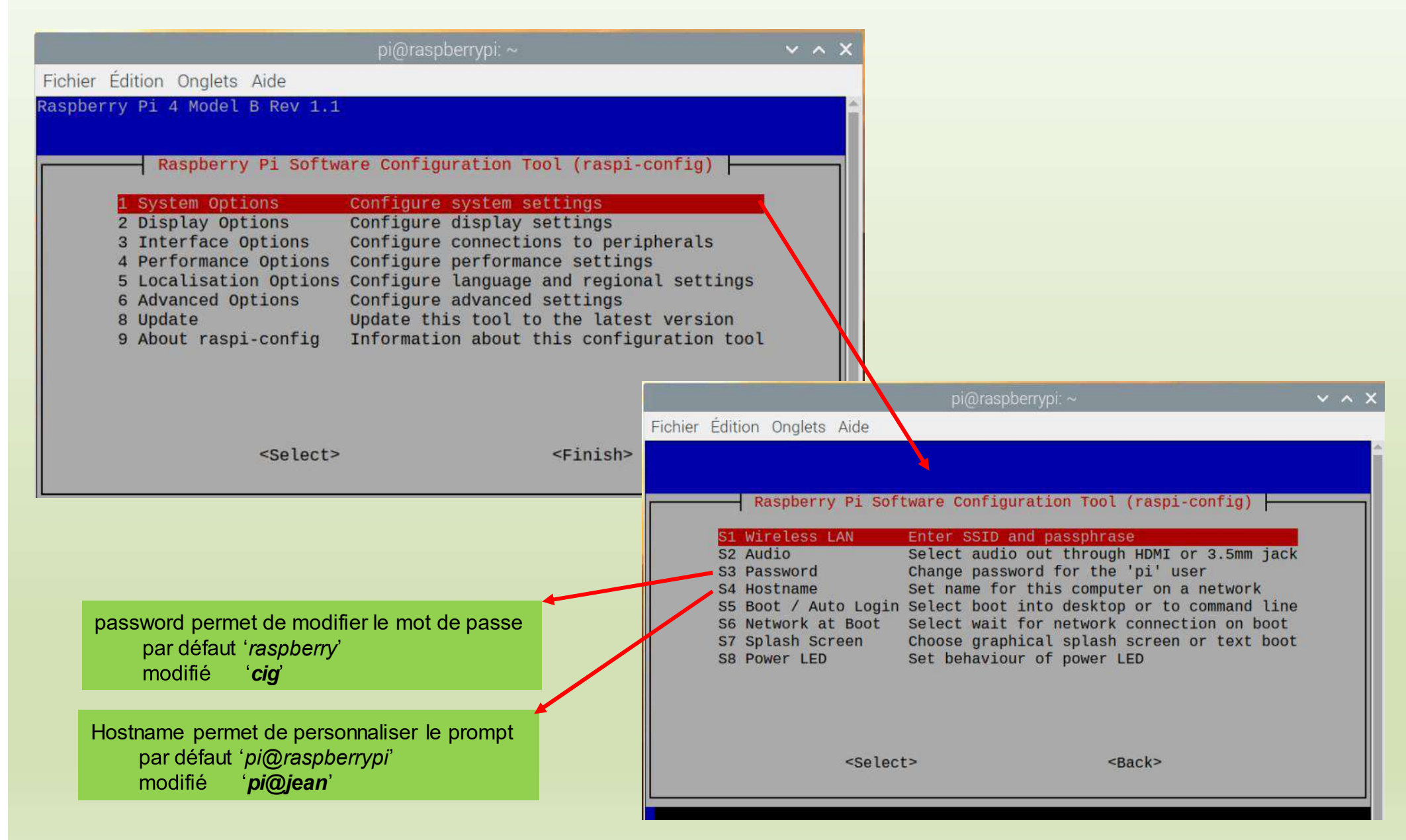

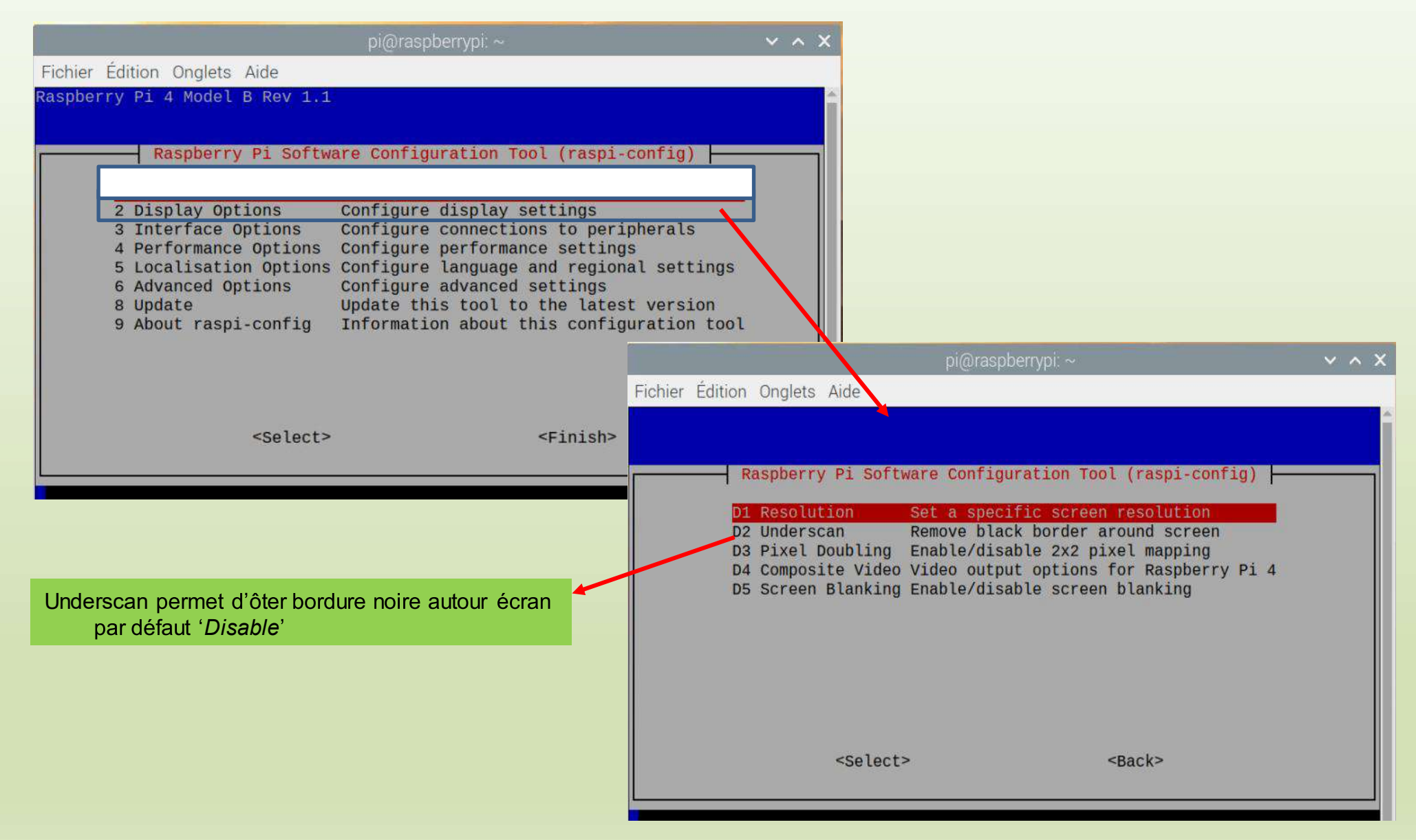

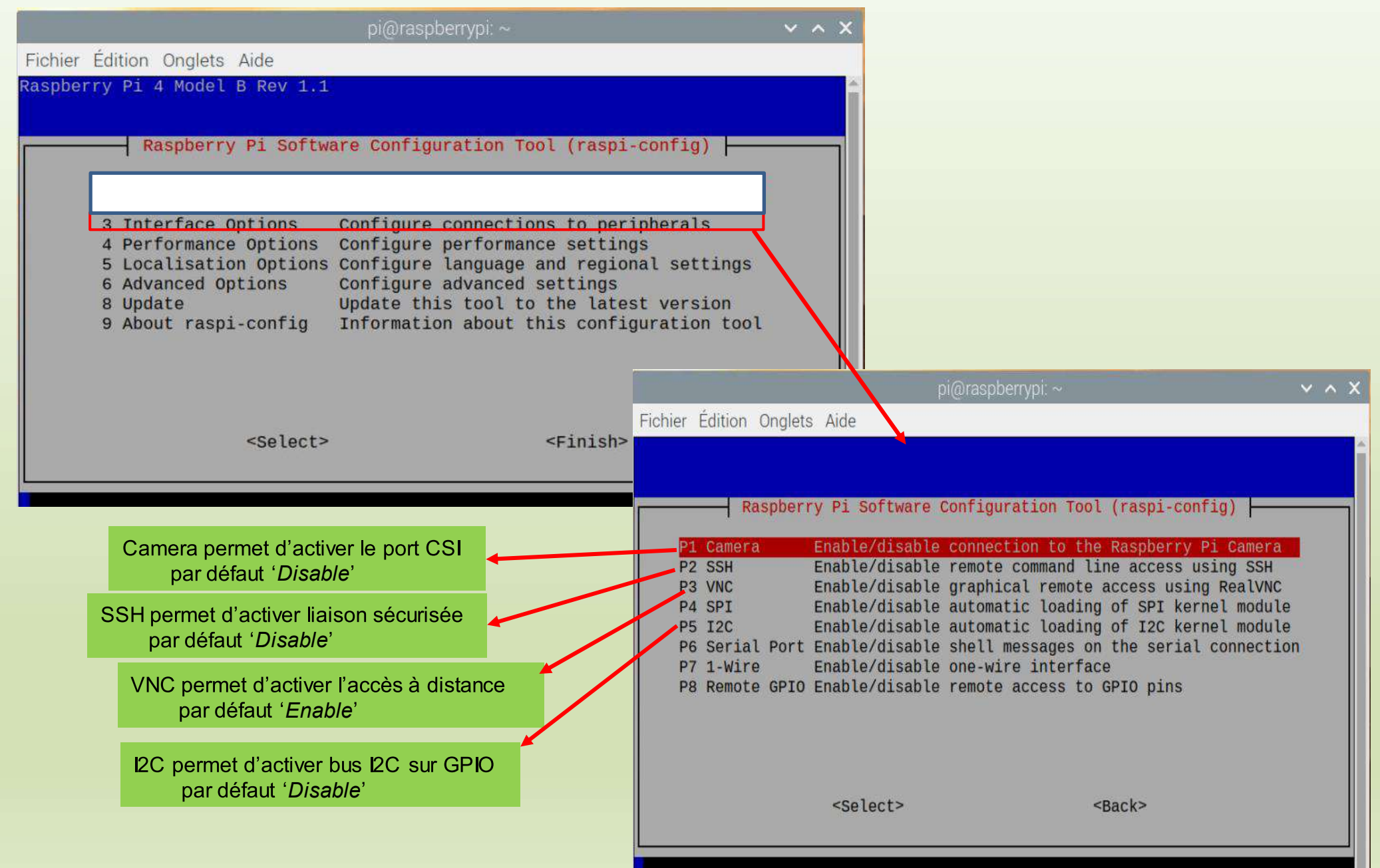

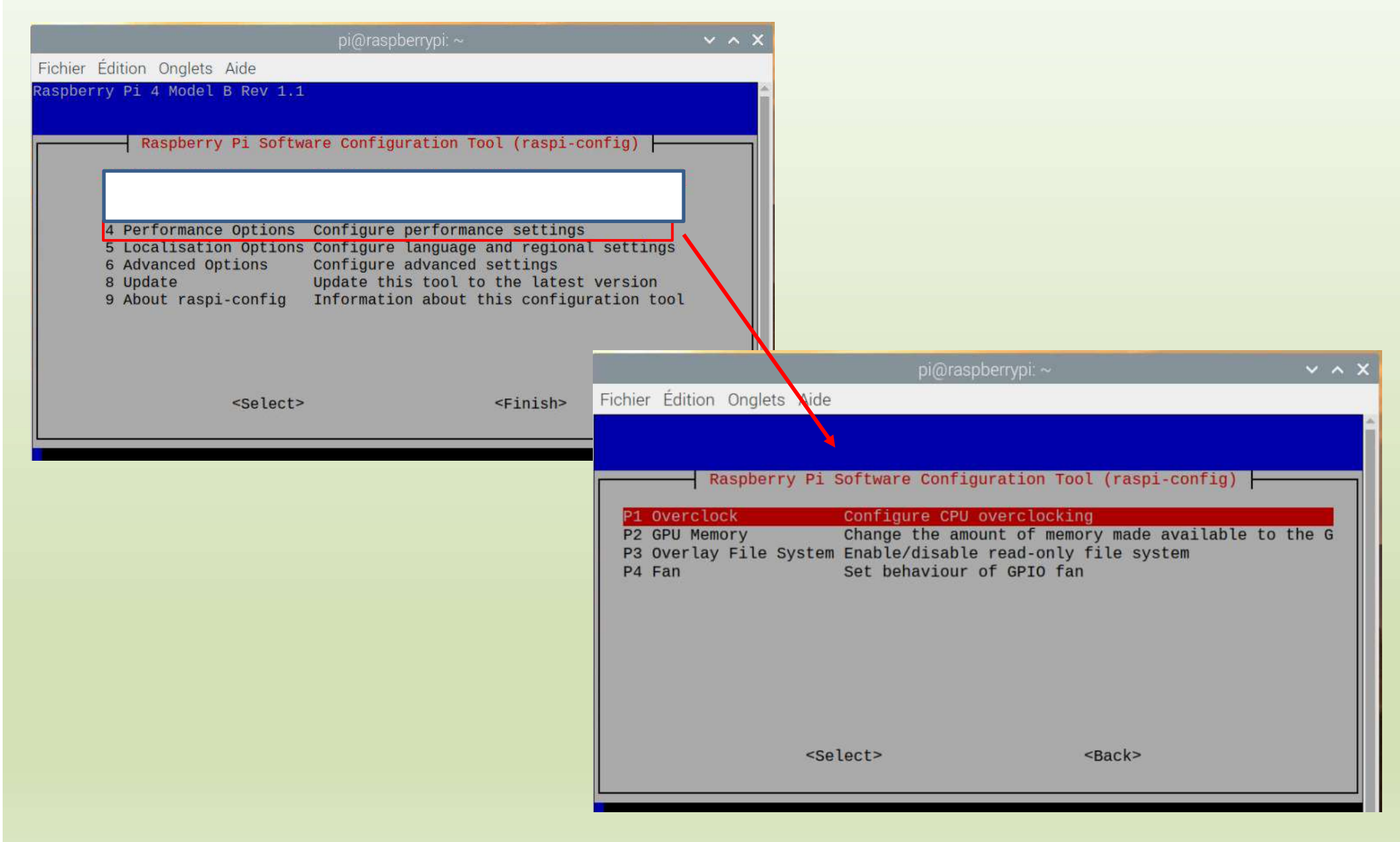

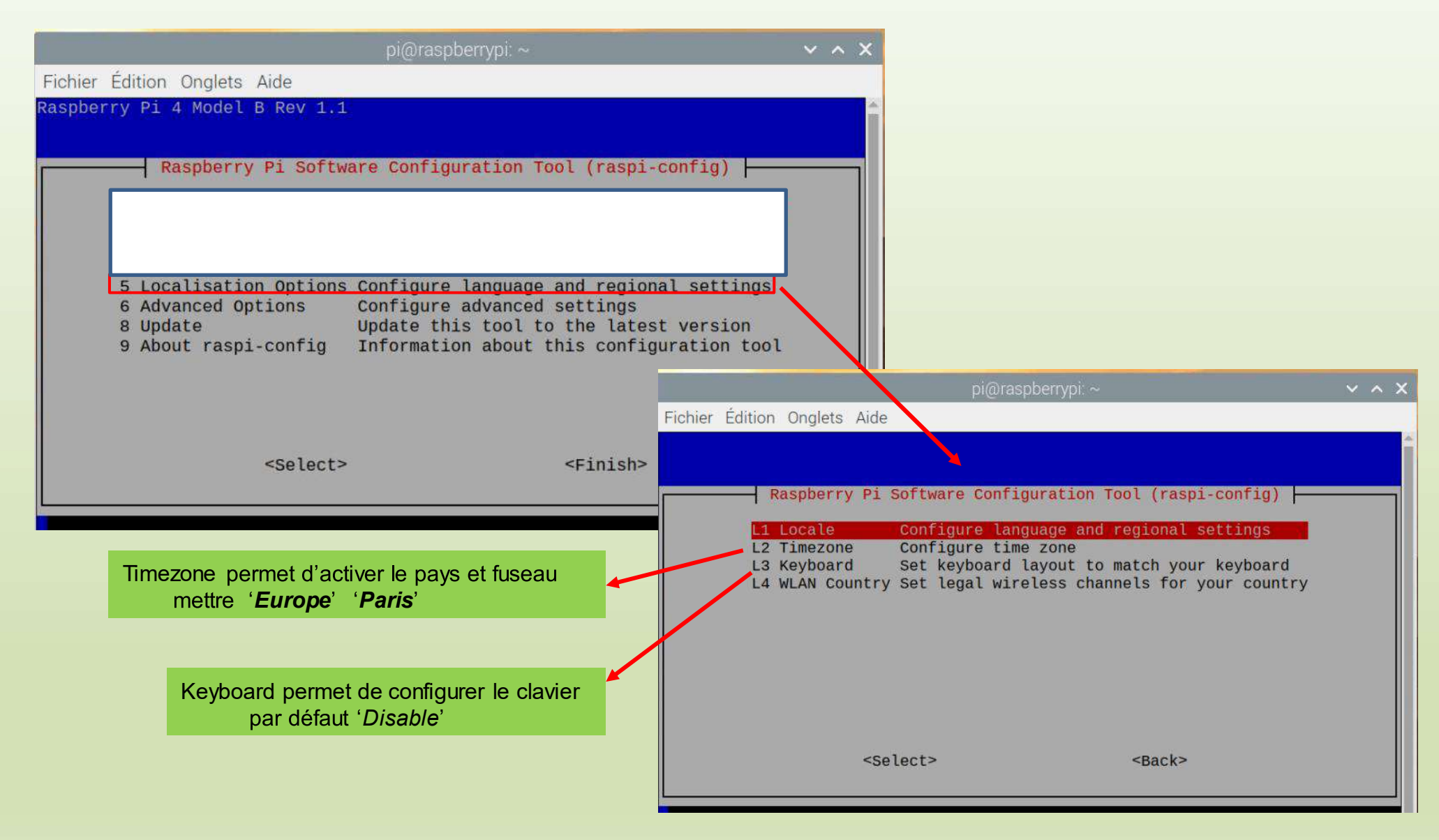

|         |                         | pi@raspberrypi: ~               | ~ ^ X                                           |                                                                                               |     |
|---------|-------------------------|---------------------------------|-------------------------------------------------|-----------------------------------------------------------------------------------------------|-----|
| Fichier | Édition Onglets Aide    |                                 |                                                 |                                                                                               |     |
| Raspber | ry Pi 4 Model B Rev 1.1 |                                 |                                                 |                                                                                               |     |
|         | Deenhorm, Di Coft       | configuration Tool (moni        | confile)                                        |                                                                                               |     |
|         | Raspberry P1 Sortw      | are configuration foot (raspi   | -conrig)                                        |                                                                                               |     |
|         |                         |                                 |                                                 |                                                                                               |     |
|         |                         |                                 |                                                 |                                                                                               |     |
|         | a thursd Options        | And from a descent and the form |                                                 |                                                                                               |     |
|         | 8 Update                | Update this tool to the lates   | st version                                      |                                                                                               |     |
|         | 9 About raspi-config    | Information about this config   | guration tool                                   |                                                                                               |     |
|         |                         |                                 |                                                 |                                                                                               |     |
|         |                         |                                 |                                                 | pi@raspberrypi: ~ 🗸 🗸                                                                         | ^ X |
|         | <select></select>       | <finish></finish>               | Fichier Édition Onglets Aide                    |                                                                                               |     |
|         |                         |                                 |                                                 | <b>X</b>                                                                                      | Î   |
|         |                         |                                 | Raspherry Pi Soft                               | ware Configuration Tool (raspi-config)                                                        |     |
|         |                         |                                 | T Rasport y 11 our                              | ware configuration for (raspi config)                                                         |     |
|         |                         |                                 | A1 Expand Filesystem<br>A2 GL Driver            | Ensures that all of the SD card is available<br>Enable/disable experimental desktop GL driver |     |
|         |                         |                                 | A3 Compositor                                   | Enable/disable xcompmgr composition manager                                                   |     |
|         |                         |                                 | A5 Network Proxy Settings                       | Configure network proxy settings                                                              |     |
|         |                         |                                 | A6 Boot Order<br>A7 Boot ROM Version            | Choose network or USB device boot<br>Select latest or default boot ROM software               |     |
|         |                         |                                 |                                                 |                                                                                               |     |
|         |                         |                                 |                                                 |                                                                                               |     |
|         |                         |                                 |                                                 |                                                                                               |     |
|         |                         |                                 |                                                 |                                                                                               |     |
|         |                         |                                 | <se lect<="" td=""><td>Secks</td><td></td></se> | Secks                                                                                         |     |

### Mode Graphique

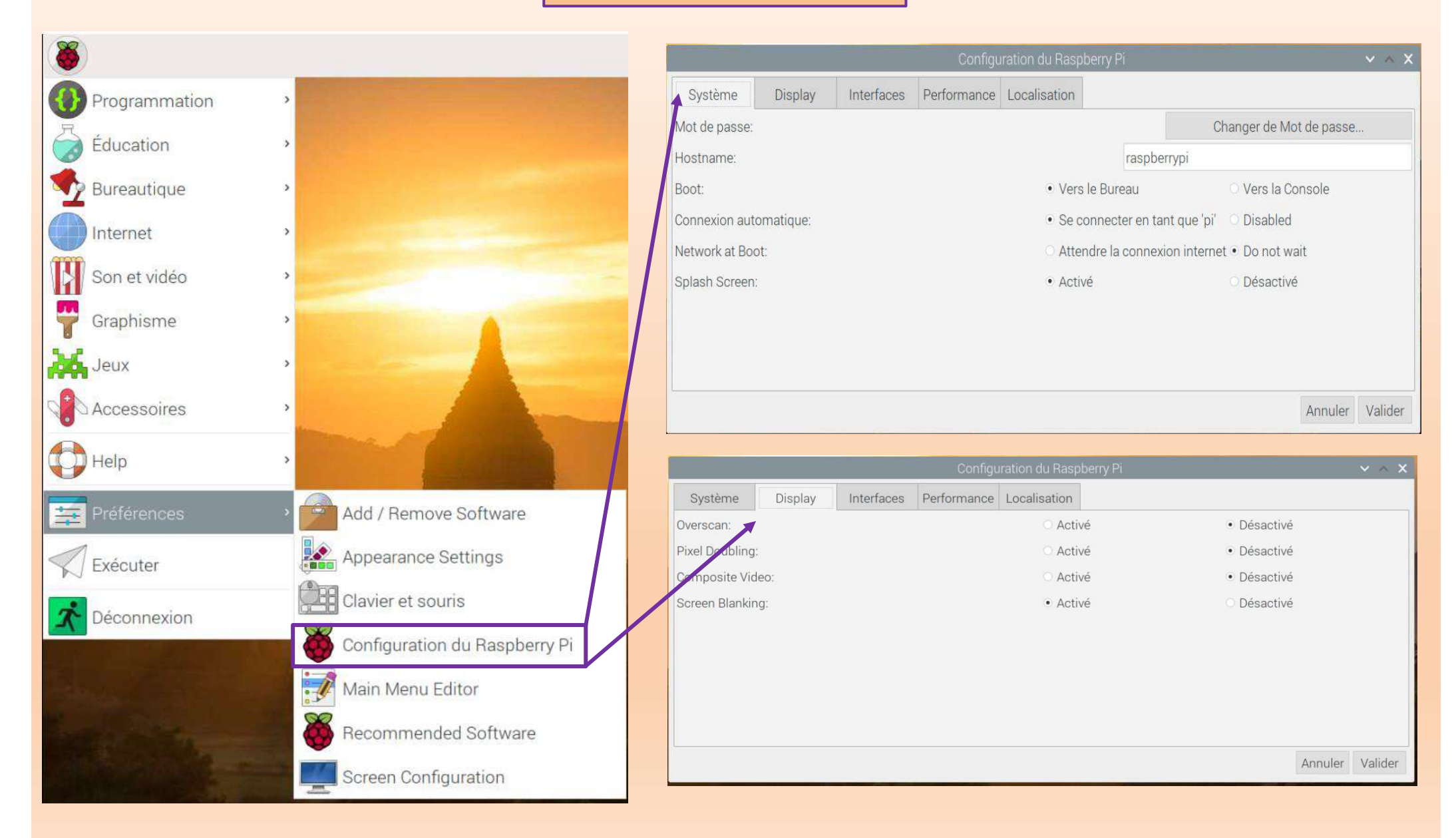

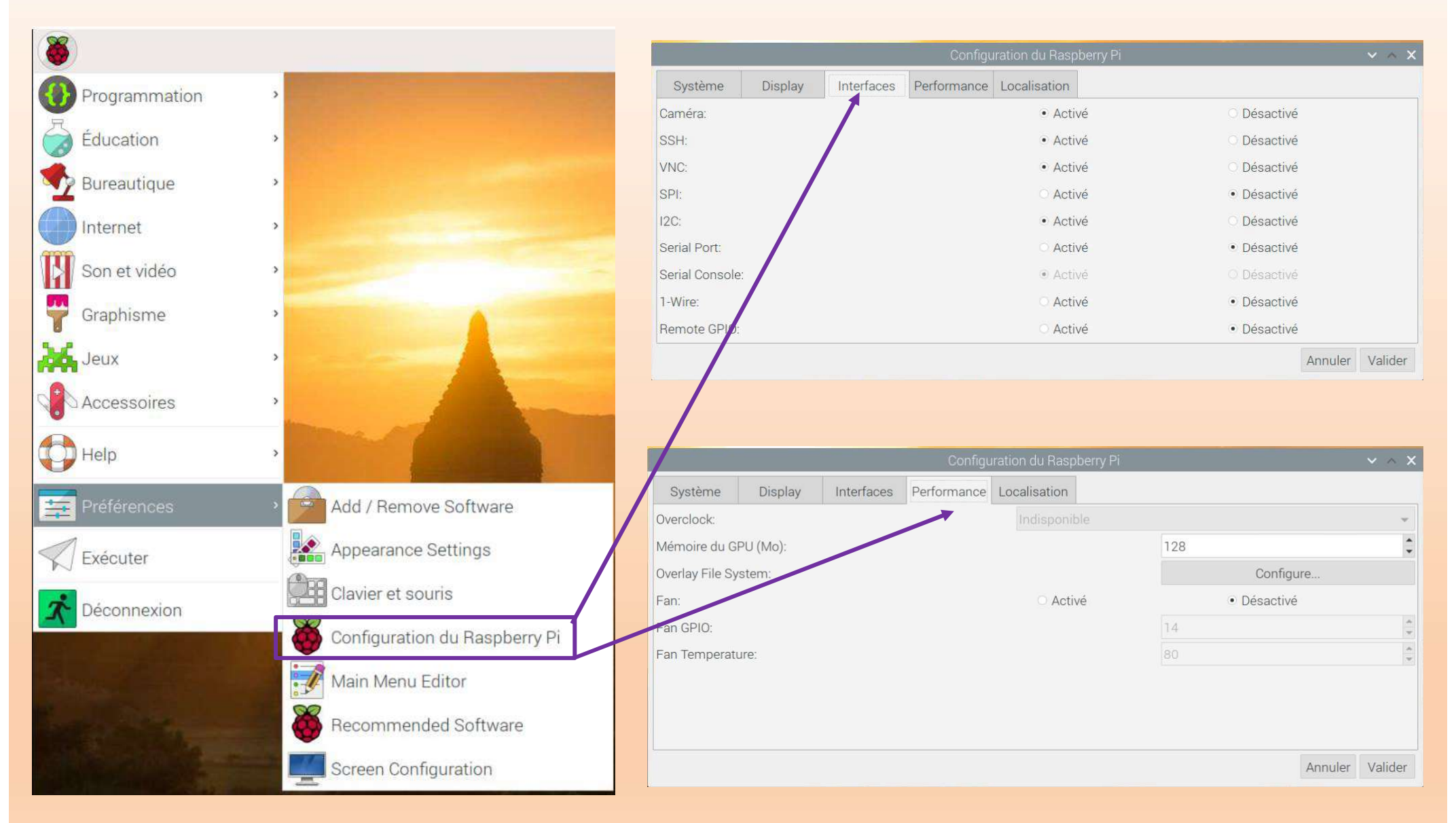

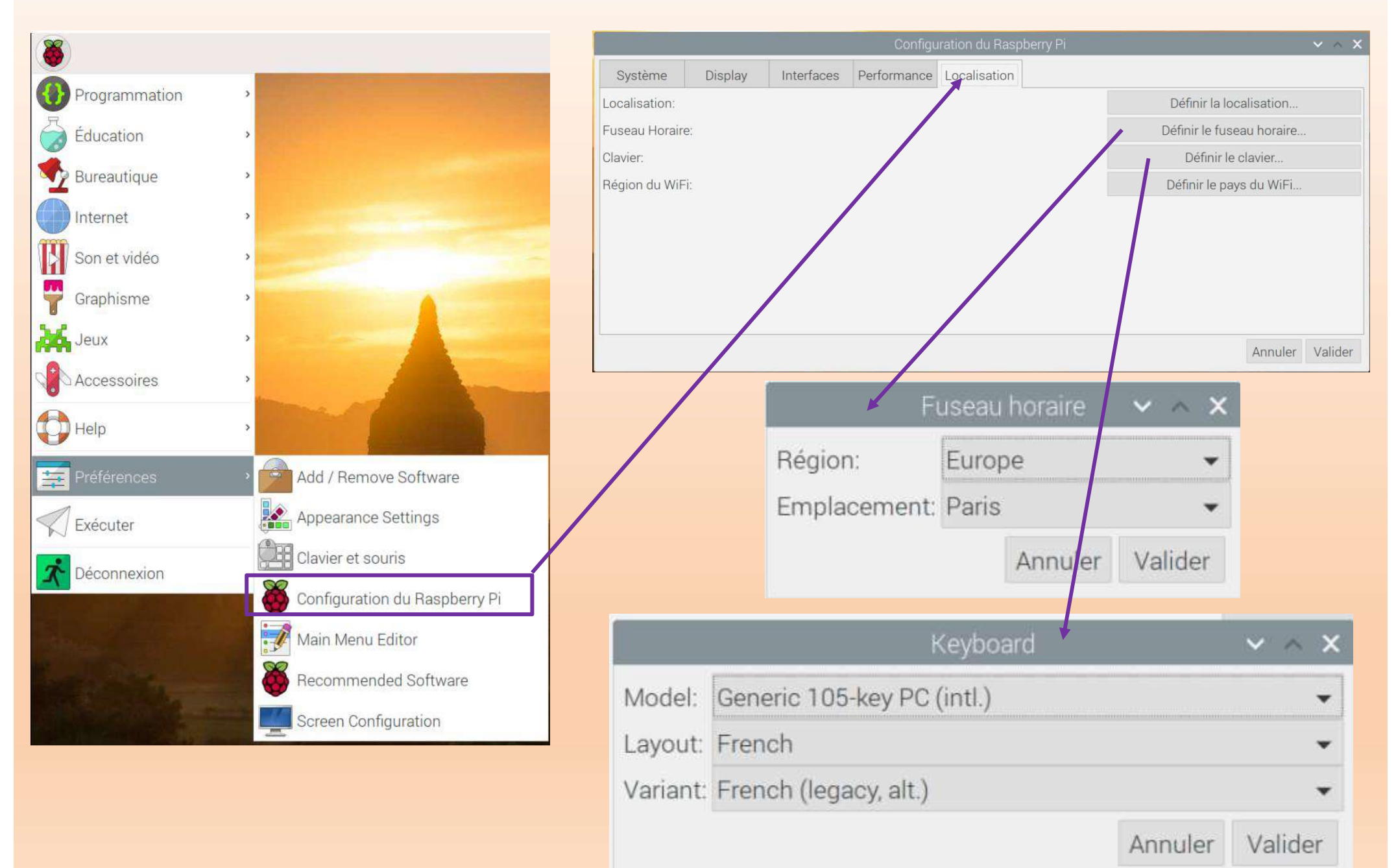

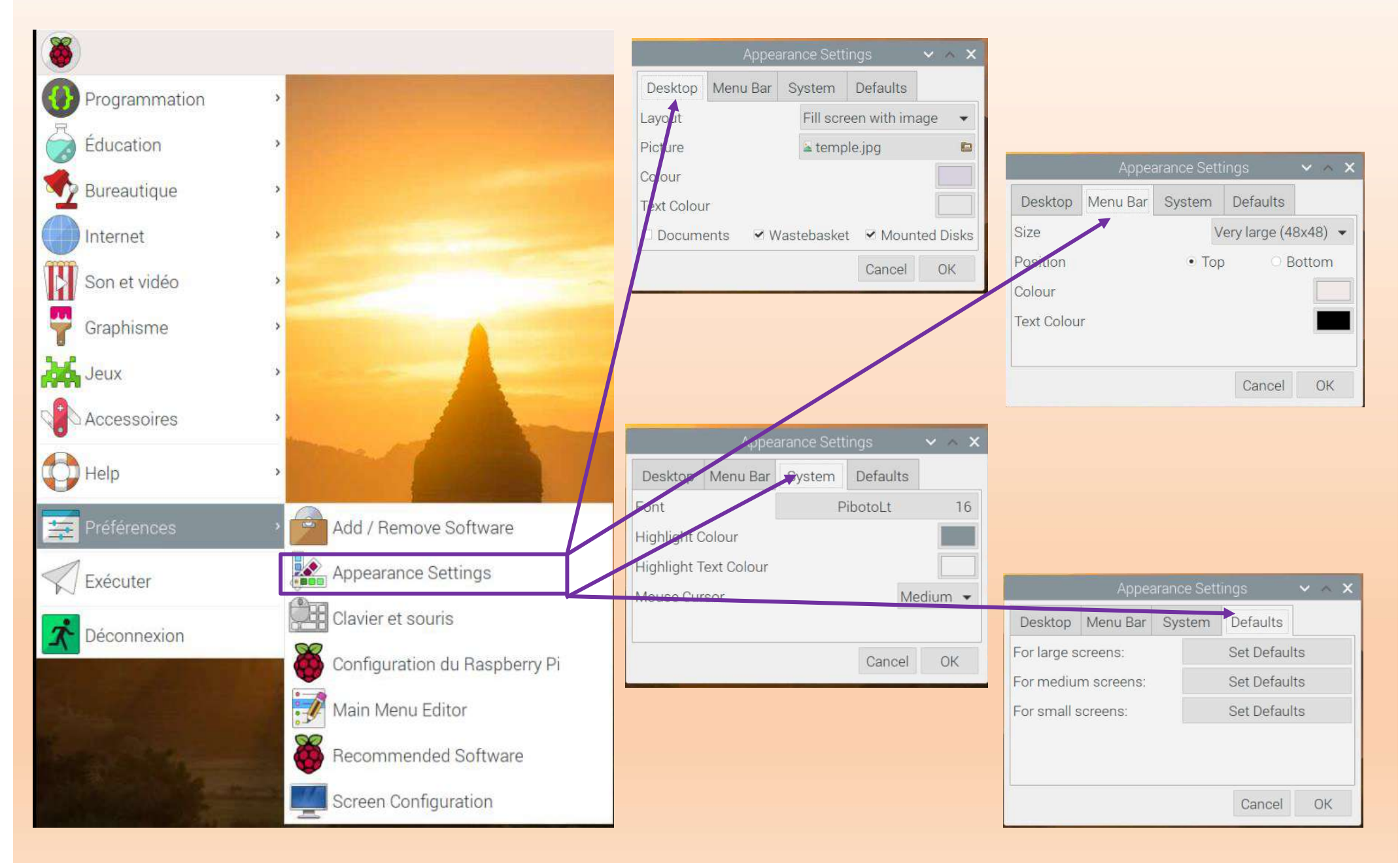

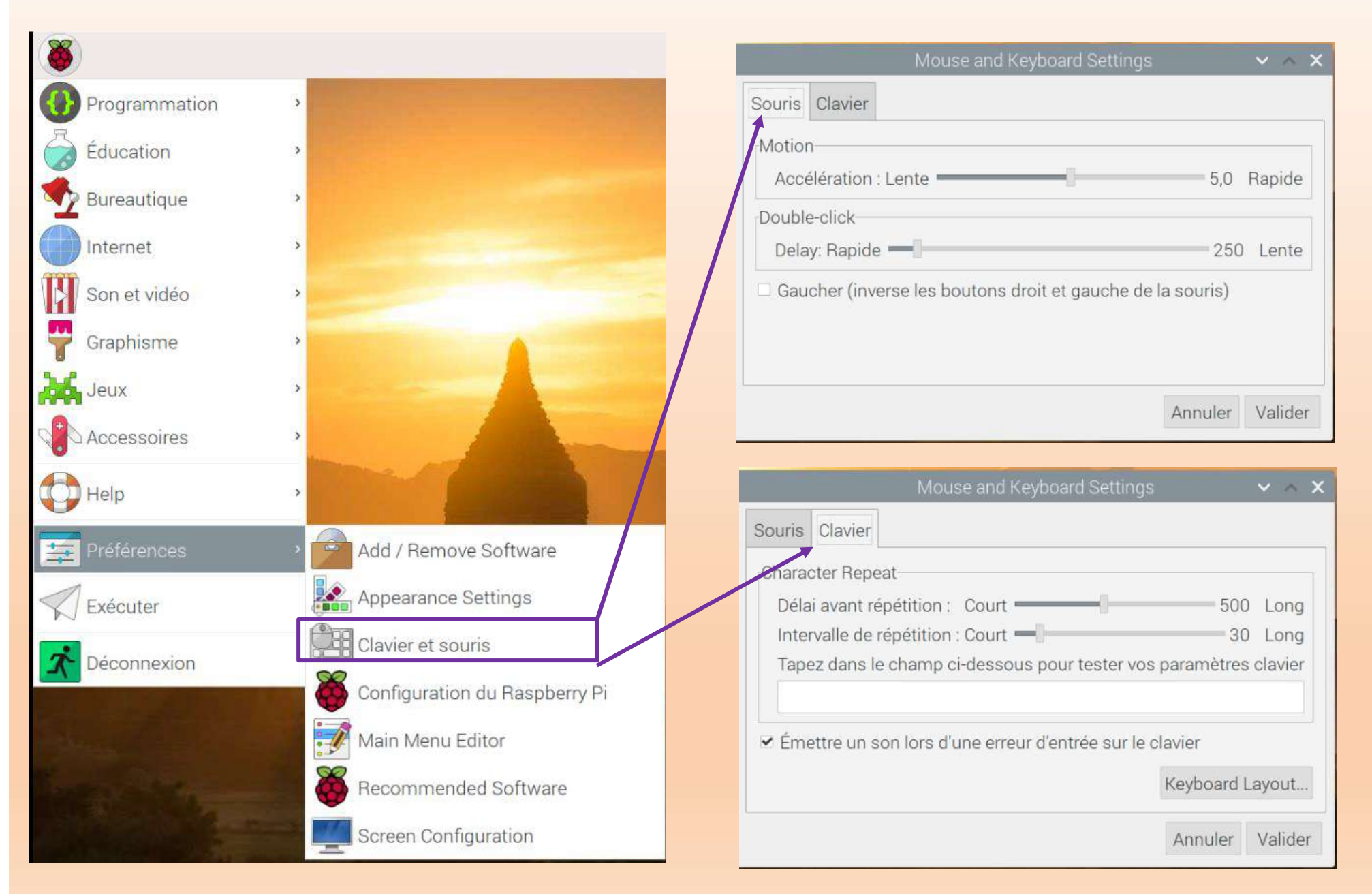

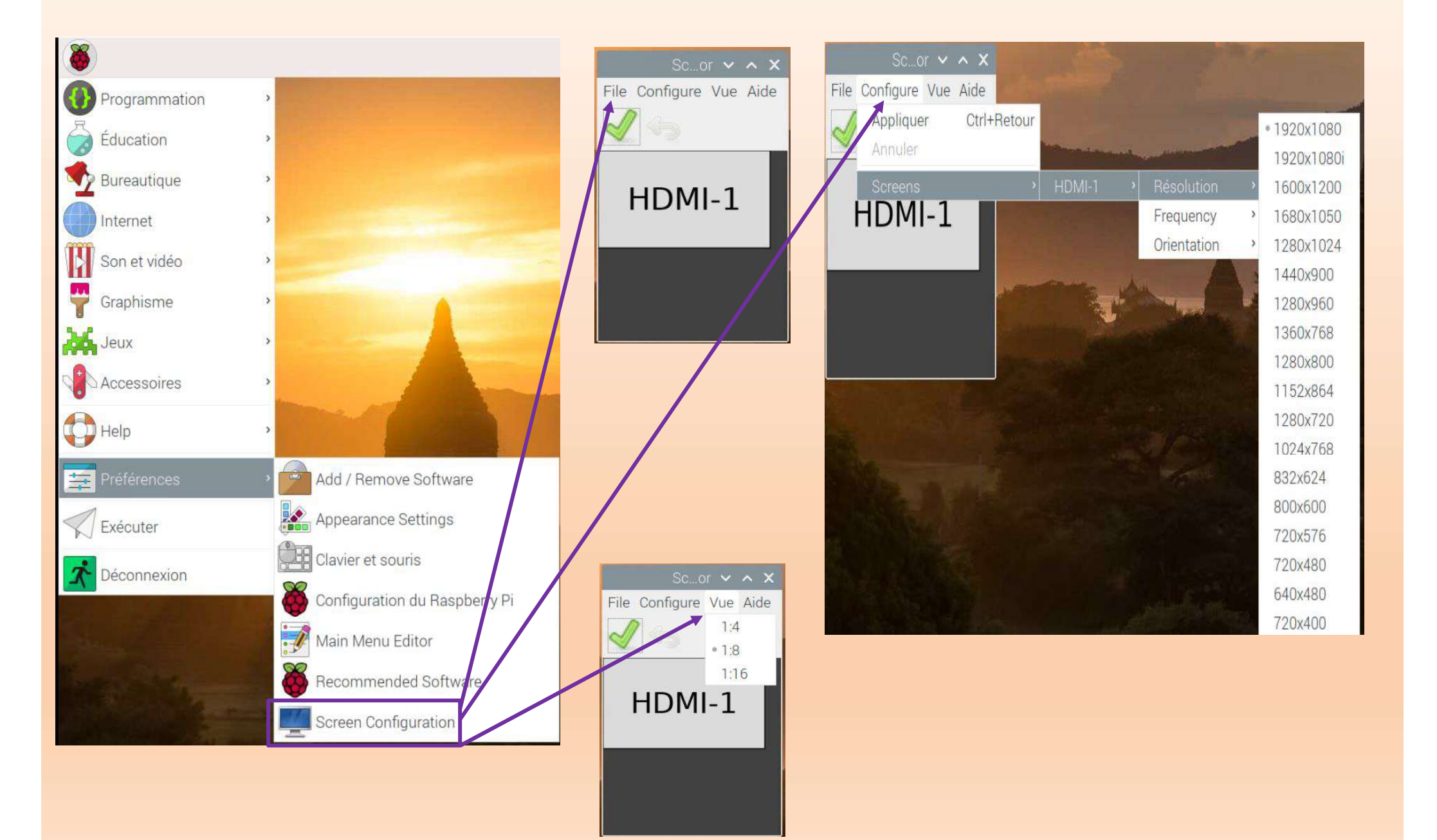

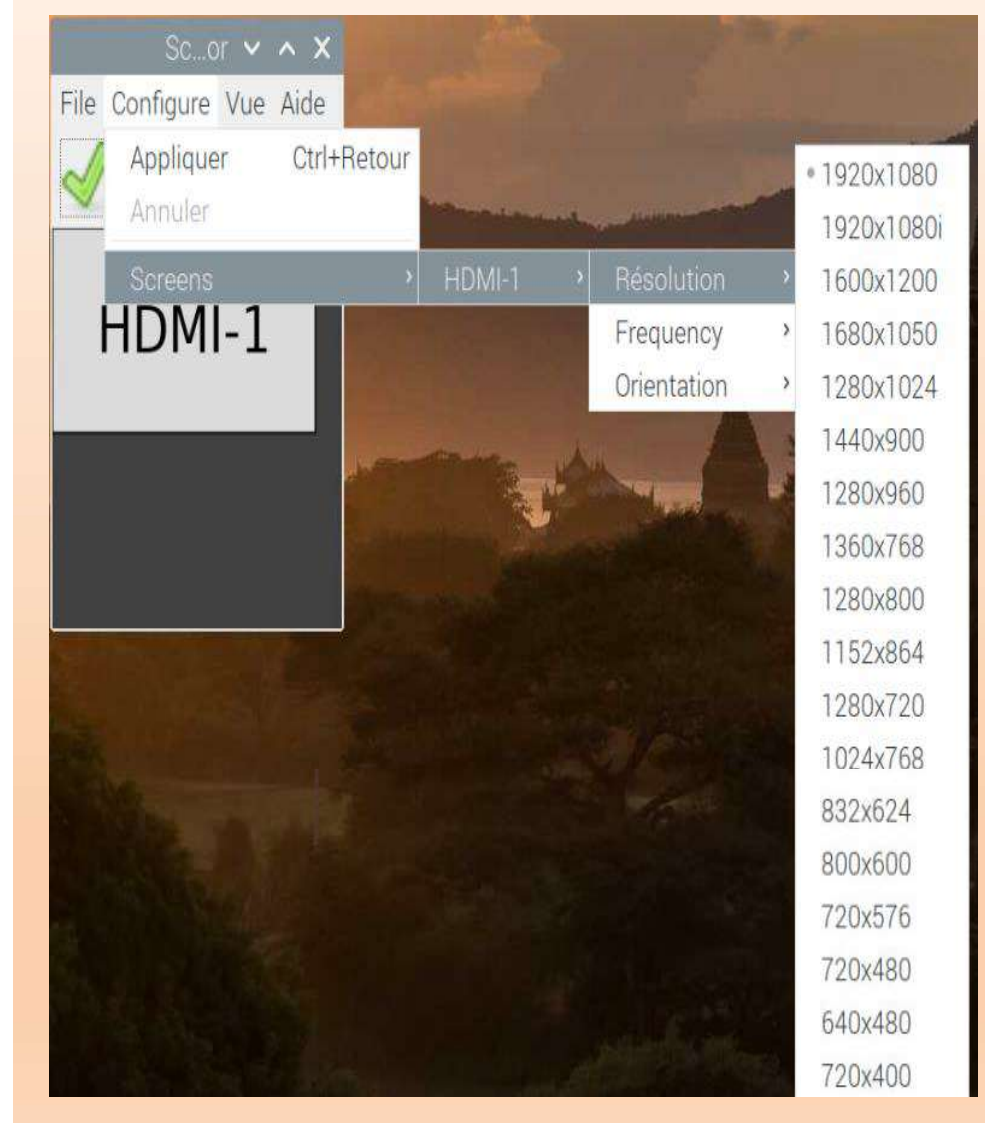

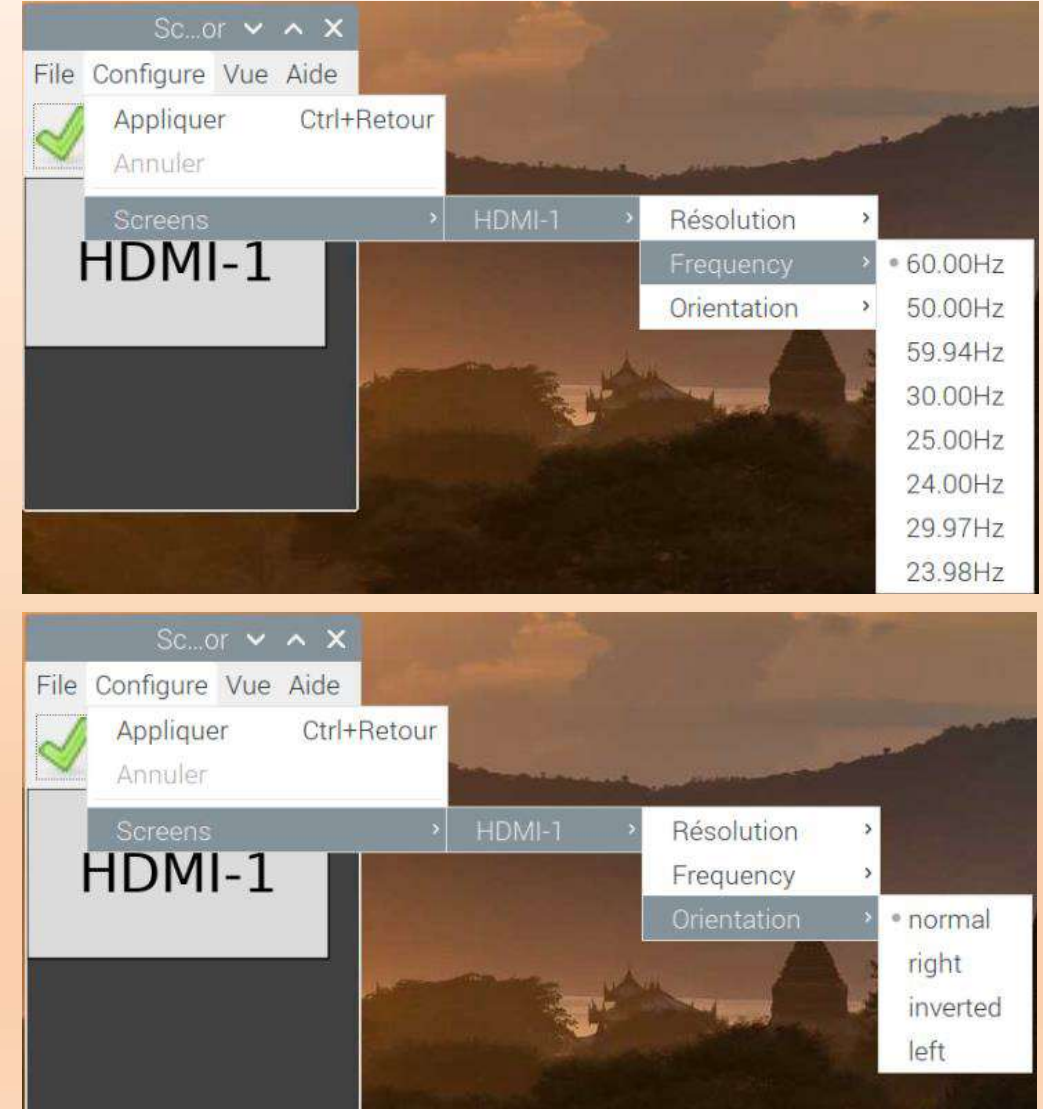

### Configuration du WiFi

Il faut modifier le fichier 'wpa\_supplicant.conf' qui se situe dans le répertoire /etc/wpa\_supplicant

Mode Console

#### 🧬 pi@raspberrypi: ~

login as: pi pi@192.168.1.13's password: Linux raspberrypi 3.2.27+ #250 PREEMPT Thu Oct 18 19:03:02 BST 2012 armv61 The programs included with the Debian GNU/Linux system are free software; the exact distribution terms for each program are described in the individual files in /usr/share/doc/\*/copyright. Debian GNU/Linux comes with ABSOLUTELY NO WARRANTY, to the extent permitted by applicable law. Last login: Mon Dec 17 10:59:46 2012 from 192.168.1.6 pi@raspberrypi ~ % sudo nano /etc/wpa\_supplicant/wpa\_supplicant.conf

Ajouter ce script en fin de fichier afin de configurer votre Box

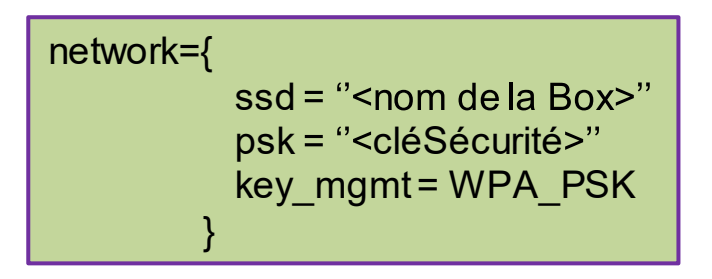

Exemple : LiveBox tartanpion

Exemple :code WiFi A2B3C4 .....

Si box utilise clé de type WEP mettre NONE

Pour sortir de l'éditeur nano faire CTRL-O Enter CTRL-X

Informations sur la configuration de la liaison WiFi

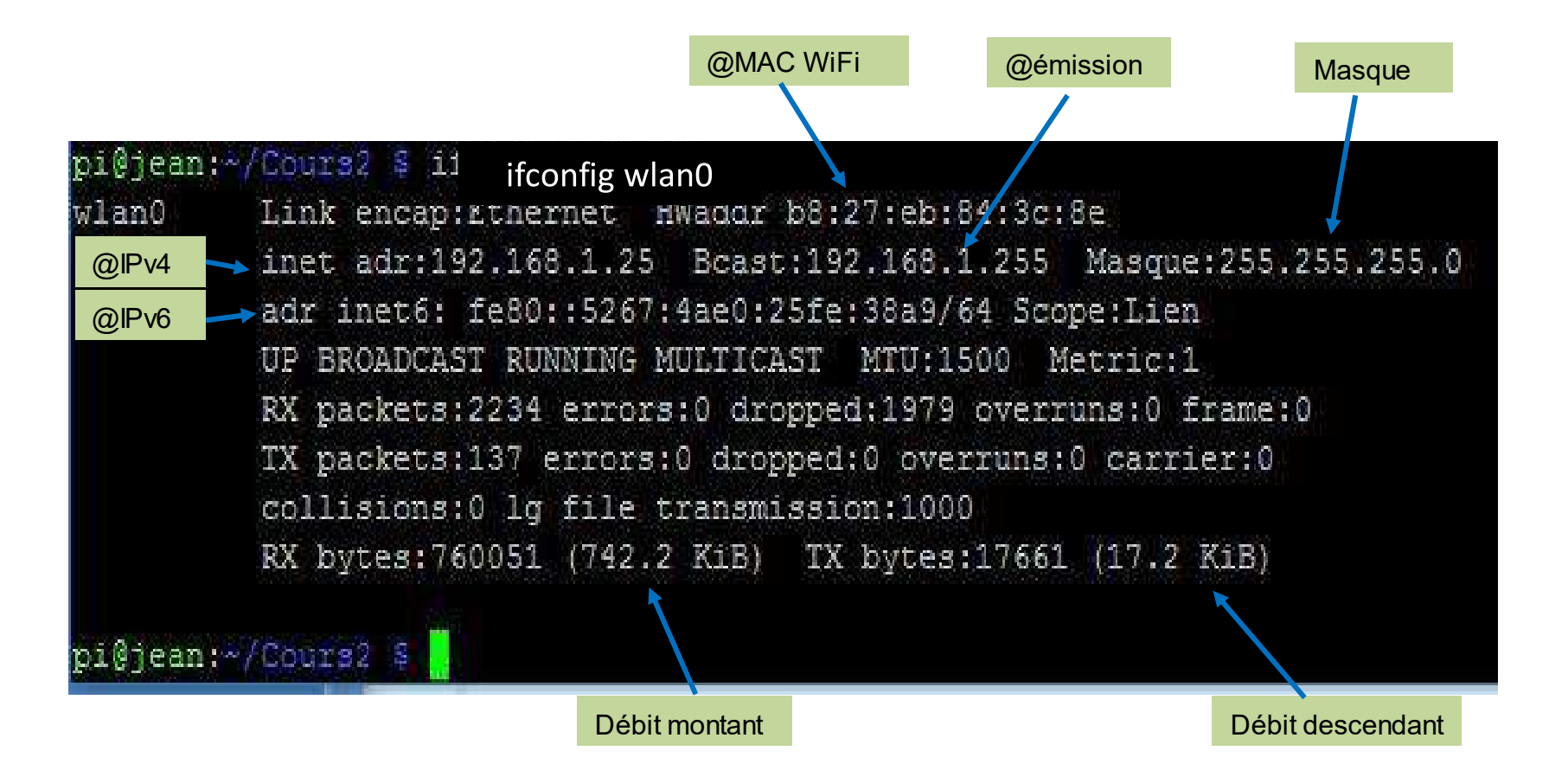

Informations sur la configuration de la liaison Ethernet

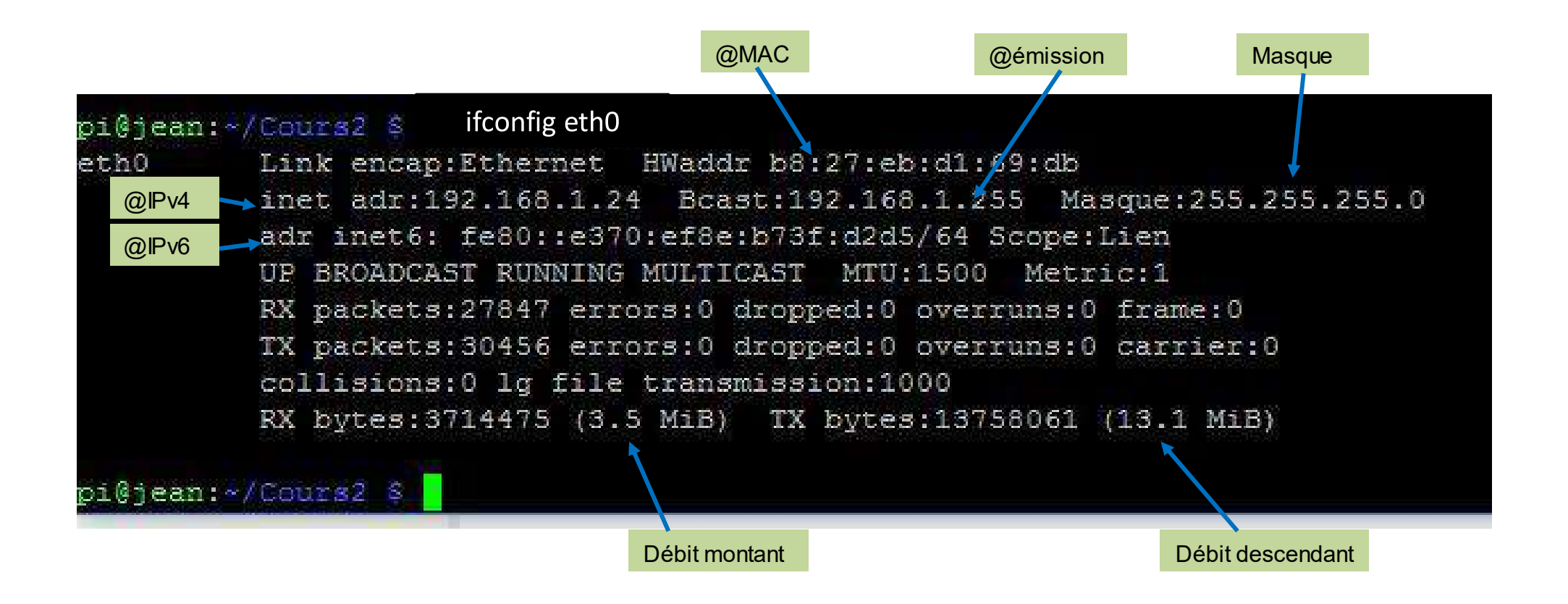

Pour tester la liaison Ethernet de la Pi utiliser la commande ping

pi@jean:~/Cours2 \$ ping 192.168.1.24 PING 192.168.1.24 (192.168.1.24) 56(84) bytes of data. 64 bytes from 192.168.1.24: icmp seq=1 ttl=64 time=0.173 ms 64 bytes from 192.168.1.24: icmp seq=2 ttl=64 time=0.094 ms 64 bytes from 192.168.1.24: icmp seg=3 ttl=64 time=0.088 ms 64 bytes from 192.168.1.24: icmp seg=4 ttl=64 time=0.088 ms 64 bytes from 192.168.1.24: icmp seq=5 ttl=64 time=0.086 ms 64 bytes from 192.168.1.24: icmp seq=6 ttl=64 time=0.092 ms 64 bytes from 192.168.1.24: icmp seq=7 ttl=64 time=0.094 ms 64 bytes from 192.168.1.24: icmp seq=8 ttl=64 time=0.095 ms 64 bytes from 192.168.1.24: icmp seq=9 ttl=64 time=0.087 ms 64 bytes from 192.168.1.24: icmp seg=10 ttl=64 time=0.096 ms 64 bytes from 192.168.1.24: icmp seq=11 ttl=64 time=0.095 ms 1C --- 192.168.1.24 ping statistics ---11 packets transmitted, 11 received, 0% packet loss, time 9998ms rtt min/avg/max/mdev = 0.086/0.098/0.173/0.027 ms pi@jean:~/Cours2 \$

Pour tester la liaison Ethernet de la Pi avec l'extérieur

| pi@jean:~/Cours2 \$ ping google.com     |                   |             |          |           |      |
|-----------------------------------------|-------------------|-------------|----------|-----------|------|
| PING google.com (216.58.209.238) 56(84) | bytes of data.    |             |          |           |      |
| 64 bytes from par10s29-in-f14.1e100.net | (216.58.209.238): | icmp_seq=1  | ttl=55 t | time=23.0 | ms   |
| 64 bytes from par10s29-in-f14.1e100.net | (216.58.209.238): | icmp seq=2  | ttl=55 t | time=21.3 | ms   |
| 64 bytes from par10s29-in-f14.1e100.net | (216.58.209.238): | icmp seq=3  | ttl=55 t | time=22.0 | ms   |
| 64 bytes from par10s29-in-f14.1e100.net | (216.58.209.238): | icmp seq=4  | ttl=55 t | time=21.9 | ms   |
| 64 bytes from par10s29-in-f14.1e100.net | (216.58.209.238): | icmp seq=5  | ttl=55 t | time=22.0 | ms   |
| 64 bytes from par10s29-in-f14.1e100.net | (216.58.209.238): | icmp seq=6  | ttl=55 t | time=22.0 | ms   |
| 64 bytes from par10s29-in-f14.1e100.net | (216.58.209.238): | icmp seq=7  | ttl=55 t | time=22.1 | ms   |
| 64 bytes from par10s29-in-f14.1e100.net | (216.58.209.238): | icmp seq=8  | ttl=55 t | time=21.1 | ms   |
| 64 bytes from par10s29-in-f14.1e100.net | (216.58.209.238): | icmp_seq=9  | ttl=55 t | time=22.2 | ms   |
| 64 bytes from par10s29-in-f14.1e100.net | (216.58.209.238): | icmp_seq=10 | ) ttl=55 | time=23.4 | 4 ms |
| 64 bytes from par10s29-in-f14.1e100.net | (216.58.209.238): | icmp seq=11 | l ttl=55 | time=22.5 | 5 ms |
| 64 bytes from par10s29-in-f14.1e100.net | (216.58.209.238): | icmp_seq=12 | 2 ttl=55 | time=21.1 | l ms |
| 64 bytes from par10s29-in-f14.1e100.net | (216.58.209.238): | icmp_seq=13 | 3 ttl=55 | time=22.5 | 5 ms |
| 64 bytes from par10s29-in-f14.1e100.net | (216.58.209.238): | icmp seq=14 | ttl=55   | time=21.8 | 3 ms |
| 64 bytes from par10s29-in-f14.1e100.net | (216.58.209.238): | icmp_seq=15 | 5 ttl=55 | time=22.4 | 4 ms |
| ^C                                      |                   |             |          |           |      |
| google.com ping statistics              |                   |             |          |           |      |
| 15 packets transmitted, 15 received, 0% | packet loss, time | 14019ms     |          |           |      |
| rtt min/avg/max/mdev = 21.161/22.146/23 | .413/0.629 ms     |             |          |           |      |
| pi@jean:~/Cours2 \$                     |                   |             |          |           |      |

Informations fournies par le test de boucle locale

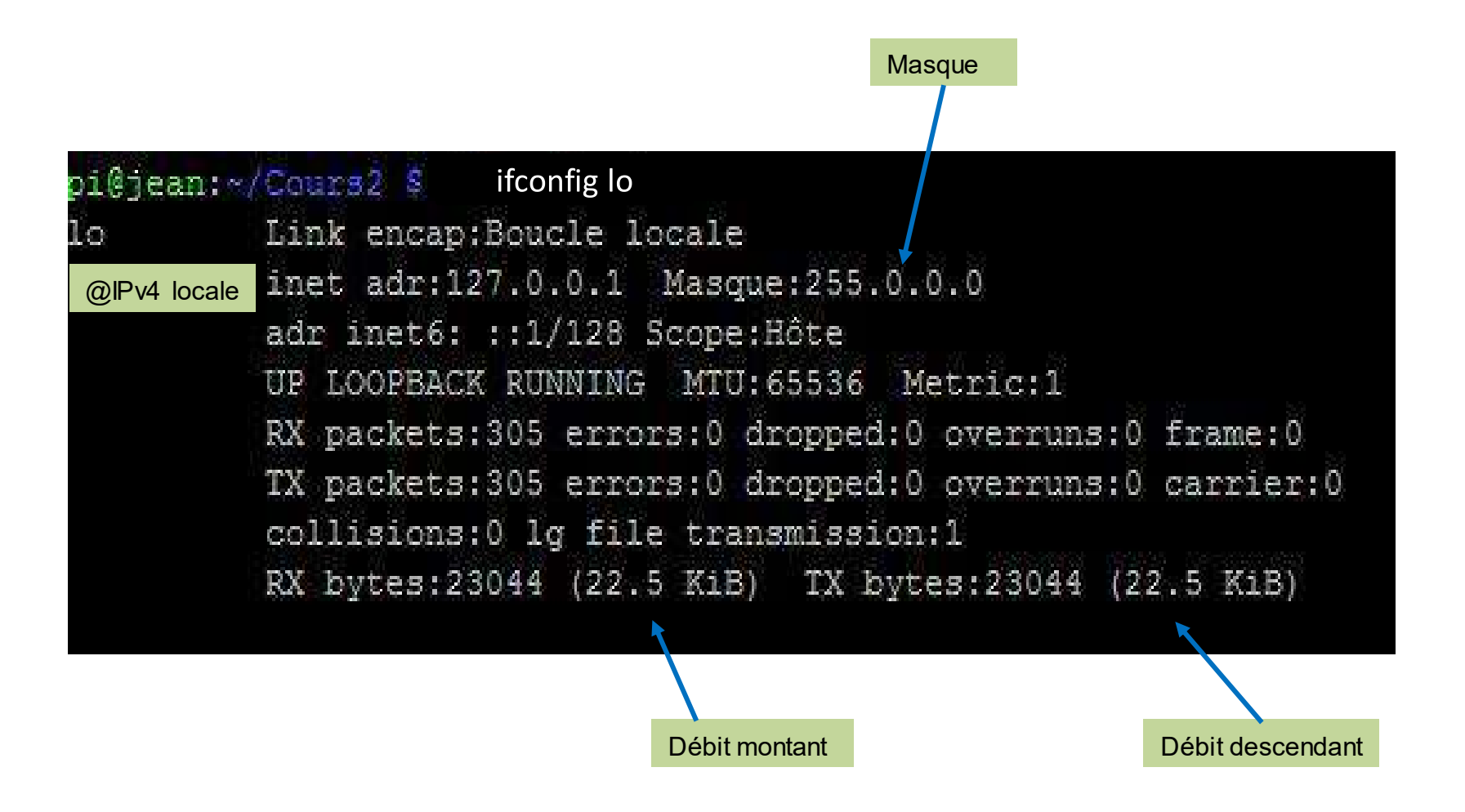

Vous pouvez personnaliser le message qui s'affiche lors de chaque démarrage Ce texte est dans le fichier **motd** qui se trouve dans le répertoire **/etc** 

La procédure pour modifier le fichier motd est la suivante:

| 1. aller dans le répertoire etc                                     | cd /etc               |
|---------------------------------------------------------------------|-----------------------|
| 2. lister le contenu du répertoire à la recherche du fichier 'motd' | ls −l mo*             |
| 3. faire une copie avant de la modifier                             | sudo cp motd motd_old |
| 4. modifier le contenu du fichier avec l'éditeur nano               | sudo nano motd        |
| 5. sauvegarder et sortir de l'éditeur par CTRL-O Enter CTRL-        | -X                    |
| 6. redémarrer la Raspberry                                          | sudo reboot           |

# Tunning Raspberry PI 3

- 1. rechercher le fichier de config
- 2. accéder au répertoire
- 3. faire une copie de sauvegarde
- 4. l'éditer et le modifier
- 5. le valider (voir droits)
- Corrigé
  - aller sur le répertoire etc : cd /etc remonter de /home/pi vers racine puis aller dans etc (voir arbo planche3)
  - lister le contenu du répertoire à la recherche du fichier « motd » : ls -l mo\*
  - faire une copie avant de le modifier : **sudo cp motd motd\_old** comme c'est un fichier de config système il faut se mettre en super-utilisateur et le sauvegarder sous un autre nom
  - lire le contenu du fichier par : cat motd
  - modifier le fichier motd avec l'éditeur nano **: sudo nano motd** remplacer le texte par exemple: *Bonjour, vous êtes sur la Raspberry PI3 de Jean avec carte* μSD 16Go
  - redémarrer la PI pour la prise en compte de la modif : sudo reboot

#### But :

Cet utilitaire permet de se connecter directement à des machines distantes et de travailler en mode graphique et non plus en mode console comme avec PuTTY.

Cet outil permet d'accéder à la Raspberry Pi en mode graphique depuis un PC Windows ou Linux.

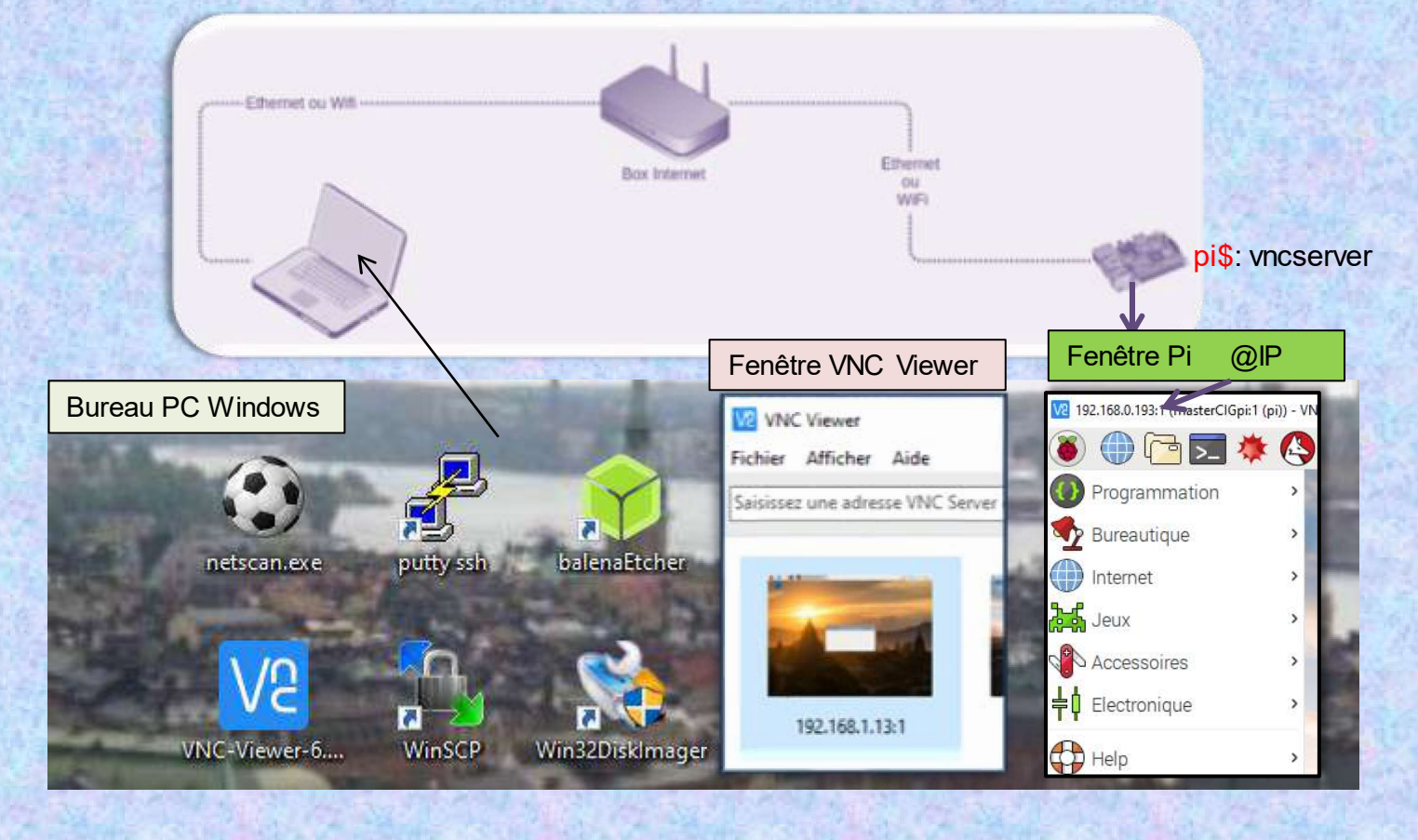

#### Installation:

Virtual Network Computing est constitué d'un programme « Server » et d'un programme « Viewer ». Le VNC Viewer s'installe sur la machine cliente (PC Windows) et VNC server sur la machine hôte (Pi).

1. Allez sur le site suivant: <u>https://www.realvnc.com/fr/</u>

#### 2. Suivre les étapes A-B-C-D-E

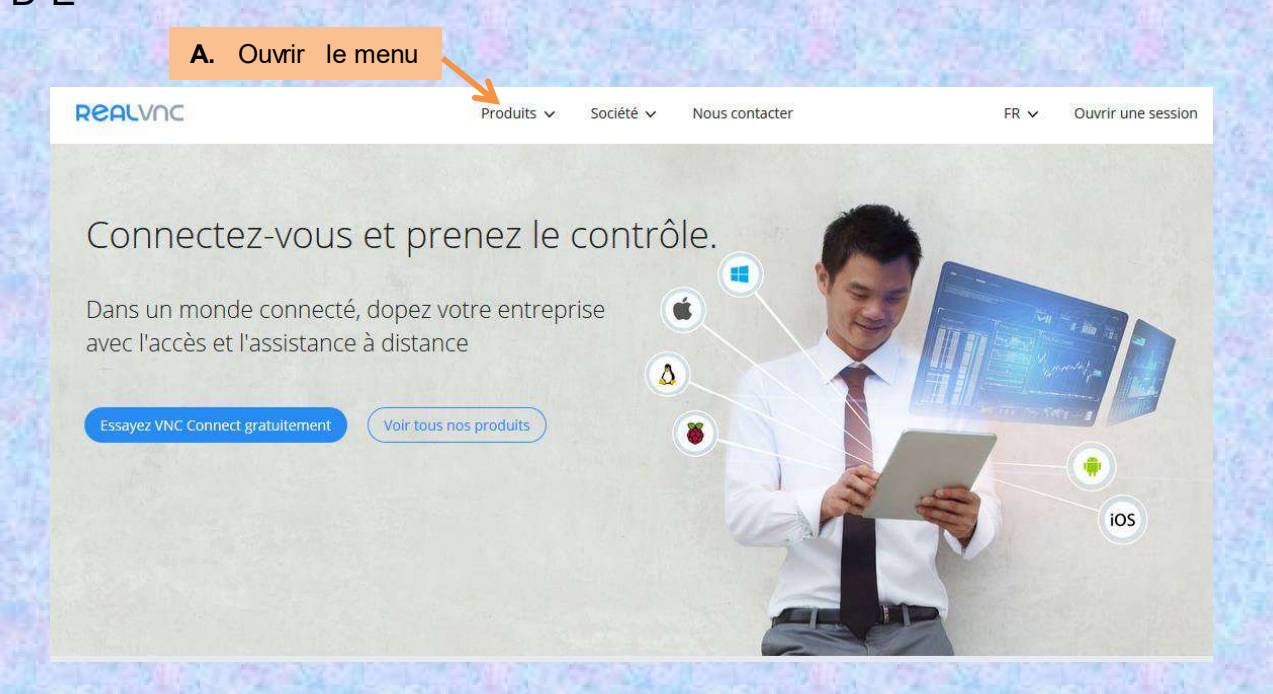

#### REALVIC

#### Produits 🔨 Société 🗸 Nous contacter

FR 🗸 Ouvrir une session

REMOTE

SCENTIALS

DeplyInc

#### Produits en vedette

#### **VNC** Connect

Logiciel d'accès à distance simple, sécurisé et prêtà-l'emploi pour professionnels et entreprises

#### **VNC** Developer

Kits d'outils et solutions pour intégrer l'accès à distance en temps réel de façon sécurisée

#### VNC Viewer Plus

Accès à distance « ordinateur éteint » avec les processeurs Intel Core vPro

#### Solutions for...

#### Administrateurs système et services informatiques

Une stratégie d'accès et d'assistance à distance consolidée pour votre entreprise

#### Professionnels

Connexion et assistance transparentes pour tous vos employés et clients, et toutes vos machines, où que vous soyez

#### Fournisseurs d'infogérance

Offrez un support technique de premier plan à la demande

#### Intégrateurs et OEM

Intégrez l'accès à distance au cœur de vos produits et services

#### Ingénieurs IoT et systèmes embarqués Créez des solutions de gestion et de surveillance pour les terminaux à faible empreinte mateurs et bricoleurs

Formez et innovez avec une solution gratuite pour utilisation non commerciale

Familles et anni

Assistance et support pour 5 ordinateurs, gratuitement pour utilisation non commerciale

#### B. Choisir cet item

|         |                |         |            | C. Ouv       | rir                 |        |                    |
|---------|----------------|---------|------------|--------------|---------------------|--------|--------------------|
| REALVAC | Proc           | duits 🗸 | Société 🗙  | Nous contact | ter                 | FR 🗸   | Ouvrir une session |
|         | Découvrir<br>V | Prix Té | élécharger | Assistance   | Partenaires Essayer | Achete |                    |

### VNC® Connect is included with Raspbian for Raspberry Pi

For simple and secure remote access, direct or via the cloud, free for non-commercial

"The Raspberry Pi team shares our passion for nurturing the computer skills of young people... We can't wait to develop this relationship further." - Andy Hopper, Chairman, RealVNC®. Read more.

#### Connect to your Raspberry Pi from anywhere

With VNC® Connect, you can establish direct and cloud connections, free for non-commercial use.

Within your local network

Over the Internet

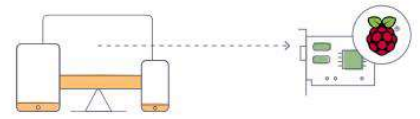

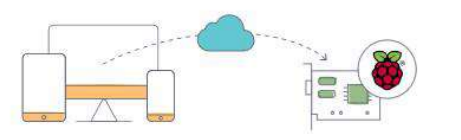

2. Choisir la version à télécharger :

| REALVAC          |            |                | Produits 🗸                | Société 🗸                         | Nous contac          | ter              |                    | FR 🗸     | Ouvrir une session           |         |
|------------------|------------|----------------|---------------------------|-----------------------------------|----------------------|------------------|--------------------|----------|------------------------------|---------|
| VNC              | conneci    | Découvrii      | r Prix                    | Télécharger<br>V                  | Assistance           | Partenaire:<br>V | S Essayer          | Achete   | 7                            |         |
| Télécharge       | ez VNC V   | iewer si       | ur l'app<br>cont          | areil de <sub>l</sub><br>rôle à d | ouis leq<br>istance. | uel vou          | ıs souh            | aitez ex | ercer le                     |         |
| D. Choix de l'OS | client     | VNC® Cor       | <mark>nnect</mark> doit ê | tre installé si                   | ur l'ordinate        | ur à contré      | òler.              |          |                              |         |
| Windows          | macOS Li   | nux Ra:        | spberry Pi                | iOS<br>ios                        | Android              | Chrome           | solaris<br>Solaris | HP-UX    | AIX                          |         |
|                  |            |                | Té                        | lécharger VNC                     | Viewer               |                  |                    |          |                              |         |
|                  | SI         | HA-256: 6764e3 | 9303b4c49e84              | 01e91878b1b26                     | e3706ab5ffb4ba       | ac5f6e6334ecf    | e3363ae            |          |                              | 3       |
|                  | SHA        | -256: 572a93e  | 59122d41d4d               | EXE x86/x64<br>9973e51a6c411      | • 645996cdf5f63      | 331a7f95efda     | ae56f92cd          |          | E.<br>Sans chargeu           | r       |
| War and          | <b>A</b> . |                | 1                         | VISI installers                   | •                    |                  |                    |          | Avec chargeu<br>MSI installe | r<br>ər |
| a start and      |            | Mal            |                           |                                   | Menu                 | déroulant        |                    |          |                              |         |

### 3. Téléchargement de « VNC-viewer »:

|           | 谬 VNC-Viewer-6.20.529-Windows.exe                                                               | 13/07/2020 16:1              | 5 Application                      |                  | 10 313 Ko | Sans charge |
|-----------|-------------------------------------------------------------------------------------------------|------------------------------|------------------------------------|------------------|-----------|-------------|
|           | VNC-Viewer-6.20.529-Windows-msi.zip                                                             | 13/07/2020 16:16             | Dossier comp                       | pressé (         | 5 615 Ko  | Avec charge |
| ana nemes |                                                                                                 |                              |                                    |                  |           |             |
| ion du re | épertoire après décompression                                                                   |                              |                                    |                  |           |             |
| ion du ré | épertoire après décompression                                                                   |                              |                                    | 422280           |           |             |
| ion du re | Spertoire après décompression                                                                   | 13/07/2020 17:27             | Dossier de fic                     | hiers            |           | 1           |
| ion du re | Spertoire après décompression VNC-Viewer-6.20.529-Windows-msi WNC-Viewer-6.20.529-Windows-en-32 | 13/07/2020 17:27<br>2bit.msi | Dossier de fic<br>13/07/2020 17:27 | hiers<br>Package | Windows   | 3 828 Ko    |

Double cliquer pour lancer l'installation

#### 4. Ouvrir la version « VNC-Viewer-6.20.529-Windows.exe » choisit:

lcône

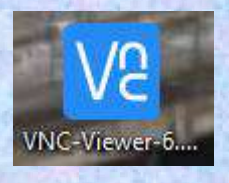

## **Outil VNC** Partie Server

Installation VNC Server sur la Pi

Depuis l' OS Raspbian Jessie le « VNC Server » est déjà inclut dans la Raspberry Pi. Vous n'avez rien à faire

Si vous avez un OS antérieur à Raspbian Jessie alors vous devez installer « VNC Server » sur la Pi. (Cf. ci-après les 3 diapos de couleur rougeâtre)

En mode « Console »

taper les commandes suivantes :

pi@raspberrypi \$: sudo apt-get update sudo apt-get upgrate sudo apt-get install realvnc-vnc-server

#### **Procédure d'utilisation**

- 1. Activer VNC Server sur la Pi (cf planche VNC Server)
- 2. Activer VNC Viewer sur le PC (cf planche VNC Viewer)
  - 2.1. Suivre les instructions VNC Viewer (cf. planche instruction)
- 3. Affichage du bureau de la Pi sur le PC (cf planche résultat)
- 4. Vérification de la configuration de la Pi (cf. planche configuration)
- 5. Accés à l'arborescence de la Pi (cf. planche arbo)

### **Outil VNC** Partie Server

#### Activation de VNC Server sur la Pi

#### **Connexion directe:**

Méthode rapide et simple pour se connecter à son réseau local privé. Soit par Wi-Fi ou par câble Ethernet (RJ45)

En mode « Console »

pi@masterCIGpi:~ 🖡 vncserver VNC(R) Server 6.1.1 (r28093) ARMv6 (May 19 2017 12:59:35) Copyright (C) 2002-2017 RealVNC Ltd. RealVNC et VNC sont des marques de commerce de RealVNC Ltd, déposées et/ou en cours de dépôt dans l'Union européenne, aux États-Unis et dans d'autres pays. Protégé par le brevet nº 2481870 au Royaume-Uni ; nº 8760366 aux États-Unis ; nº 2652951 dans l'UE. Voir https://www.realvnc.com pour plus d'informations sur VNC. Pour les avis de propriété intellectuelle d'entreprises tierces, voir : https://www.realvnc.com/docs/6.1/foss.html Si un environnement de bureau ne se charge pas pour ce bureau virtuel, voir : https://www.realvnc.com/doclink/kb-345 Exécution d'applications dans /etc/vnc/xstartup Alias VNC Server : "Kiwi panda baby. English million Neptune." signature : 00-c4-ef-a6-2b-cd-93-4d Fichier journal : /home/pi/.vnc/masterCIGpi:1\_log Nouveau bureau : masterCIGpi:1 (192.168.1.28:1) pi@masterCIGpi:~ \$ @ IP à recopier dans la fenêtre VNC Viewer

### **Outil VNC** Partie Server

Ci-après les différentes manières d'activation de « VNC Server » sur la Pi avec systemd

### En mode « Console »

| pi@raspberrypi \$: sudo systemctl start vncserver-x11-serviced.service   | # lancement tout de suite    |
|--------------------------------------------------------------------------|------------------------------|
| pi@raspberrypi \$: sudo systemctl enable vncserver-x11-serviced.service  | # lancement à chaque boot    |
| pi@raspberrypi \$: sudo systemctl stop vncserver-x11-serviced.service    | # arrêt tout de suite        |
| pi@raspberrypi \$: sudo systemctl disable vncserver-x11-serviced.service | # arrêt au démarrage du boot |

### Activation de VNC-Viewer sur le PC:

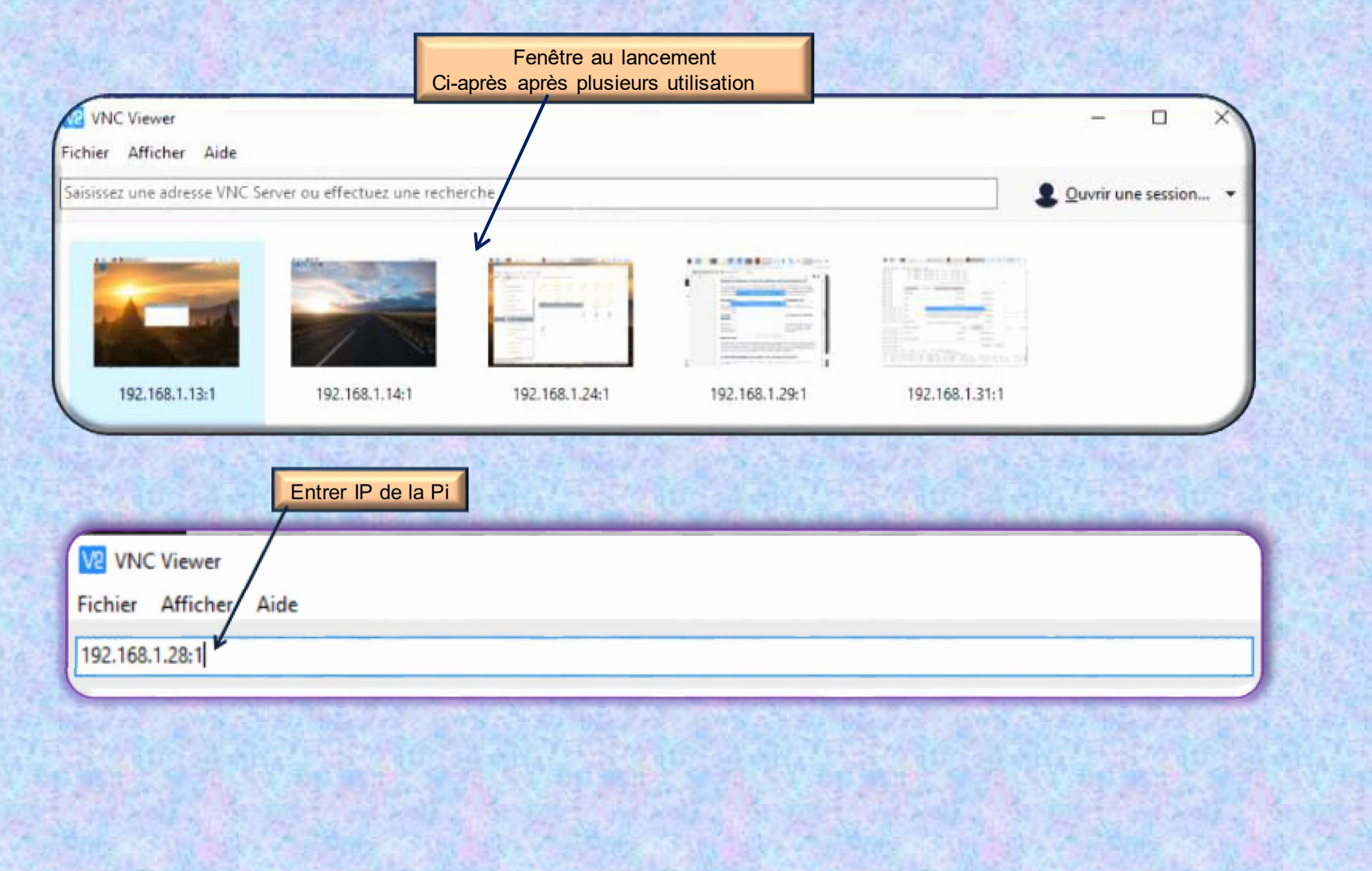

### Suivre les étapes de VNC Viewer:

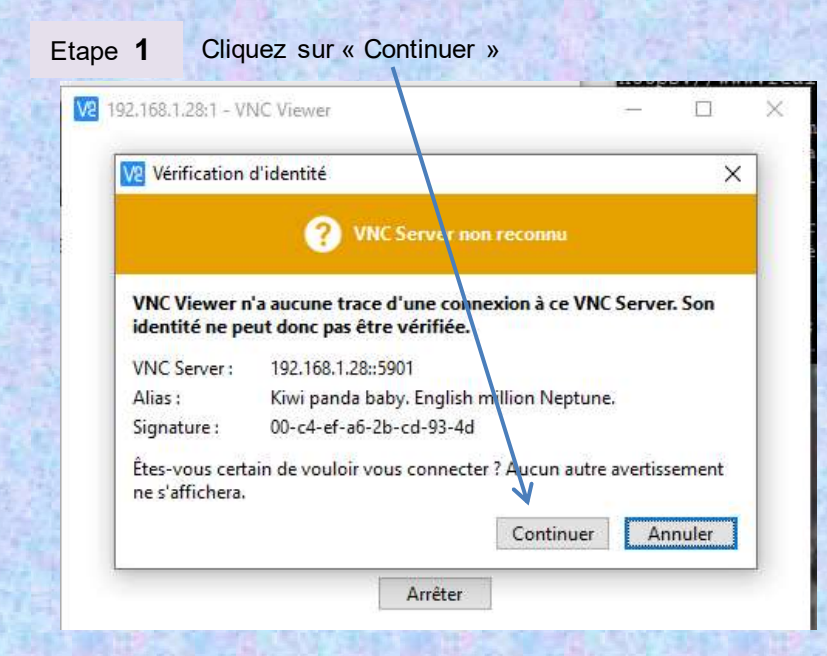

|        | valider par           | OK                                        |     |
|--------|-----------------------|-------------------------------------------|-----|
| 192.16 | 8,1,28:1 - VNC Viewer | 1 <del>25</del>                           | L X |
|        | Authentification      | ×                                         |     |
|        | VNC Server:           | 192.168.1,28::5901                        |     |
|        | Nom d'utilisateur :   | pi                                        |     |
|        | Mot de passe :        | •••                                       |     |
|        | Mémoriser le mé       | ot de passe                               |     |
|        | Alias :               | Kiwi panda baby. English million Neptune. |     |
|        | Signature :           | 00-c4-ef-a6-2b-cd-93-4d                   |     |
|        |                       | OK Annuler                                |     |

### Résultat: connexion à la Pi réussie

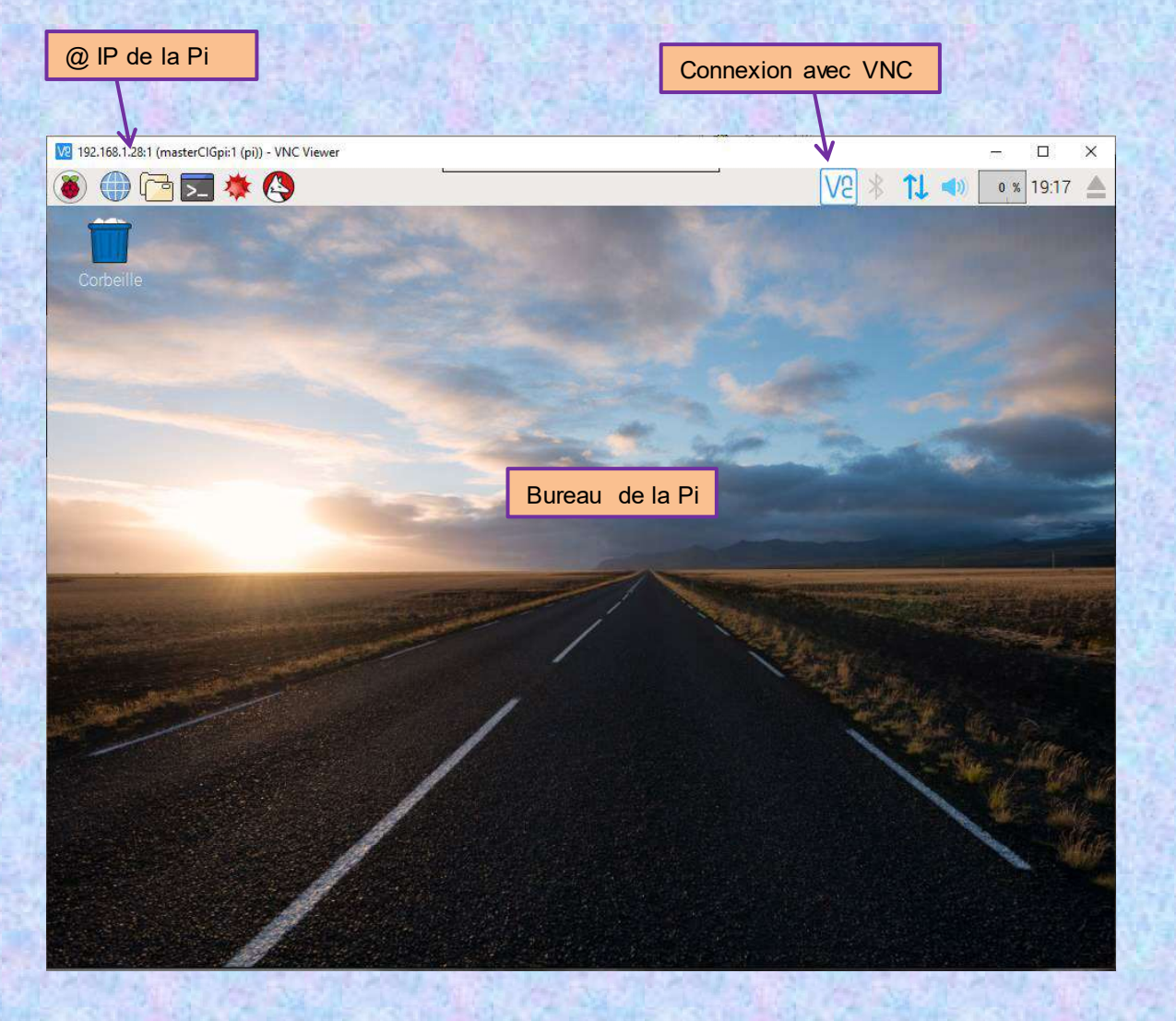

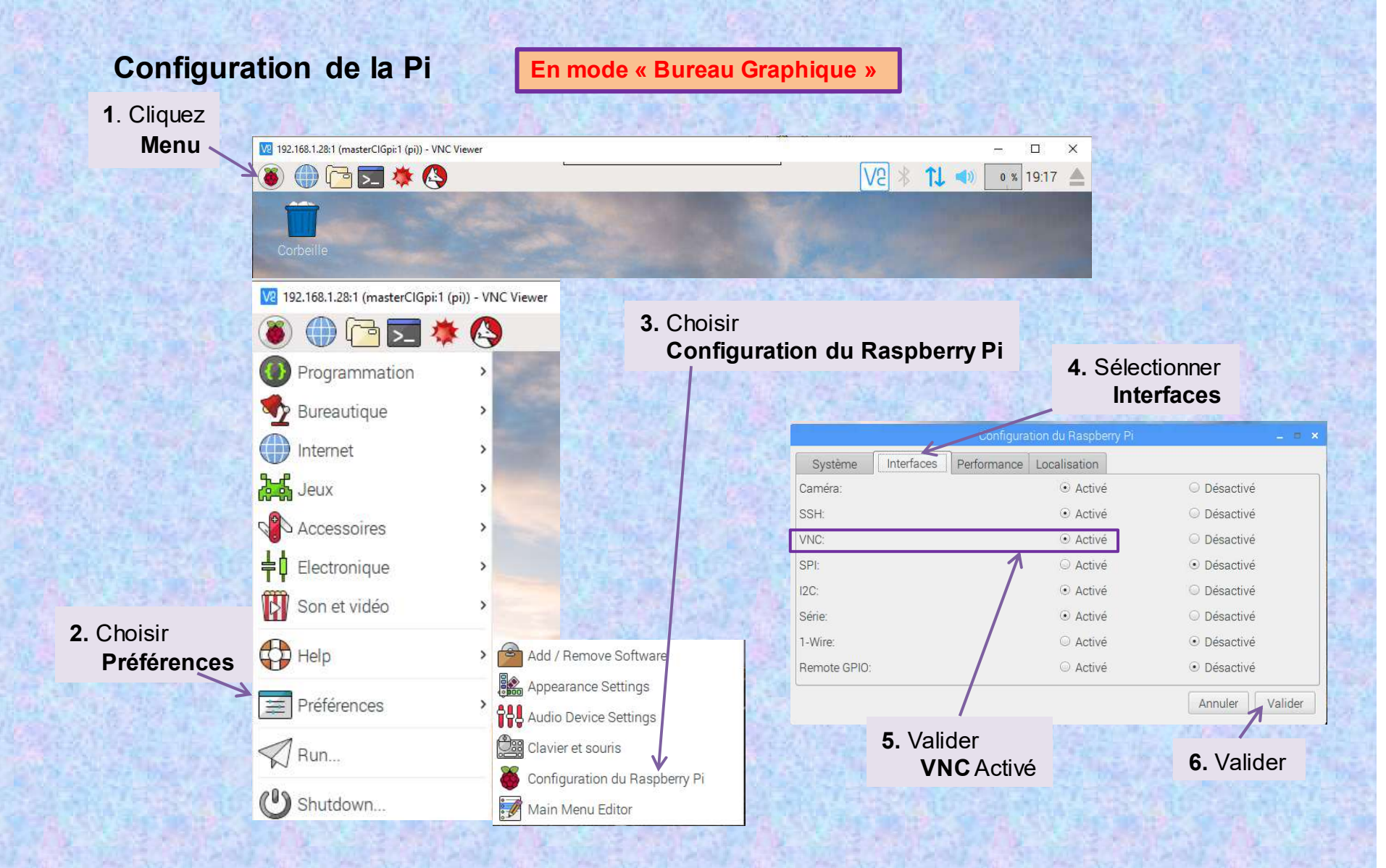

### Arborescence de la Pi

| V2 19 | 2.168.1.28:1 (masterClGpi:1 (pi)) - VNC Viewer | 82            |              |              |              |                  | -                 | - 0       | ×       |
|-------|------------------------------------------------|---------------|--------------|--------------|--------------|------------------|-------------------|-----------|---------|
| ۲     | 🕕 🔁 🔜 🚸 🕓 🛄 pi                                 |               |              |              |              | V2 *             | 1↓ ◄>             | o % 19:25 |         |
| 4     |                                                | -             |              |              |              |                  |                   |           |         |
|       |                                                |               | рі           |              |              |                  |                   | – = ×     |         |
| C     | Fichier Édition Voir Marque-pages              | Allerà Outils | Aide         |              |              |                  |                   |           |         |
|       | 📁 🔄 🖌 🍚 🔗 🙆 /home/pi                           |               |              |              |              |                  |                   | ۵         |         |
|       | Arborescence 🗸                                 |               |              |              |              |                  |                   | 1         |         |
|       | = 🖸 pi                                         |               |              |              |              |                  |                   |           | 1 1     |
|       | 🗉 🗀 annexes                                    | annexes       | cours        | CV           | Desktop      | Documents        | Downloads         |           | -       |
|       | 🗄 🗖 cours                                      |               | J            |              |              |                  |                   |           |         |
|       | 🗄 🗖 cv                                         | iseta         | Music        | oldconffiles | opency-3.0.  | opencv_con       | Pictures          |           |         |
|       | 🗉 🖻 Desktop                                    |               |              |              | 0            | trib-3.0.0       |                   |           |         |
|       | 🗄 🖻 Documents                                  | ((@))         |              |              |              |                  |                   |           |         |
| -     | 🕀 💌 Downloads                                  | Dublic        | nuthon com   | eketebbook   | Tomplatas    | Videos           |                   |           | and the |
|       | 🗄 🗀 iseta                                      | Public        | es           | SKELCHDOOK   | Templates    | videos           | complet.py        |           |         |
|       | 🗄 🖲 Music                                      |               |              |              |              | $\square$        |                   |           |         |
|       | 🗄 🗀 oldconffiles                               |               |              |              |              |                  |                   |           |         |
| -     | ⊕ opencv-3.0.0                                 | cdes_isetta_  | cdes_isetta_ | cdes_isetta_ | cdes_isetta_ | cdes_isetta_     | essai1_rot.j      |           |         |
|       | 🗉 🗀 opencv_contrib-3.0.0                       | 0120.py       | bus.py       | moune.py     | vz.py        | vo.py            | þà                |           |         |
| R     | 🗉 🖻 Pictures                                   |               |              |              |              |                  | -                 |           | N. The  |
|       | 🗉 😰 Public                                     |               |              |              | 10           | 2                | 1                 |           | 14      |
|       | 🕀 🗖 python_games                               | essai90_rot.  | essai_rot.jp | get-pip.py   | imag01.jpg   | imag02.jpg       | imag03.jpg        |           | A REAL  |
|       | 🗄 🗀 sketchbook                                 | JPA           | Ч            | -            | -            |                  |                   |           |         |
|       | 🗄 🔲 Templates                                  |               | 1            | 2            | ALC: NO.     | all all a        |                   |           |         |
|       | 71 éléments (23 cachés)                        |               |              |              | E            | Espace libre : 6 | ,3 Gio (total : 1 | 4,5 Gio)  |         |
|       |                                                |               |              | Best Street  | Kannad S and |                  | Real Property in  |           |         |

### **RealVNC cloud**

Si vous vous connectez par Internet, il est plus sûre de se connecter à votre « **cloud** » Cette connexion au « cloud » est facile et totalement cryptée.

Il n'est pas nécessaire de reconfigurer le firewall ou le « router » et vous n'avez pas besoin de connaître l'@ IP de votre Raspberry Pi. Vous devez avoir un compte RealVNC qui est entièrement gratuit et rapide d'installation.

RealVNC vous offre une version spécifique à vos « données maison » qui vous donne accès au cloud et une connexion. De plus la session vous permet de transférer des fichiers, d'imprimer et de « chat »

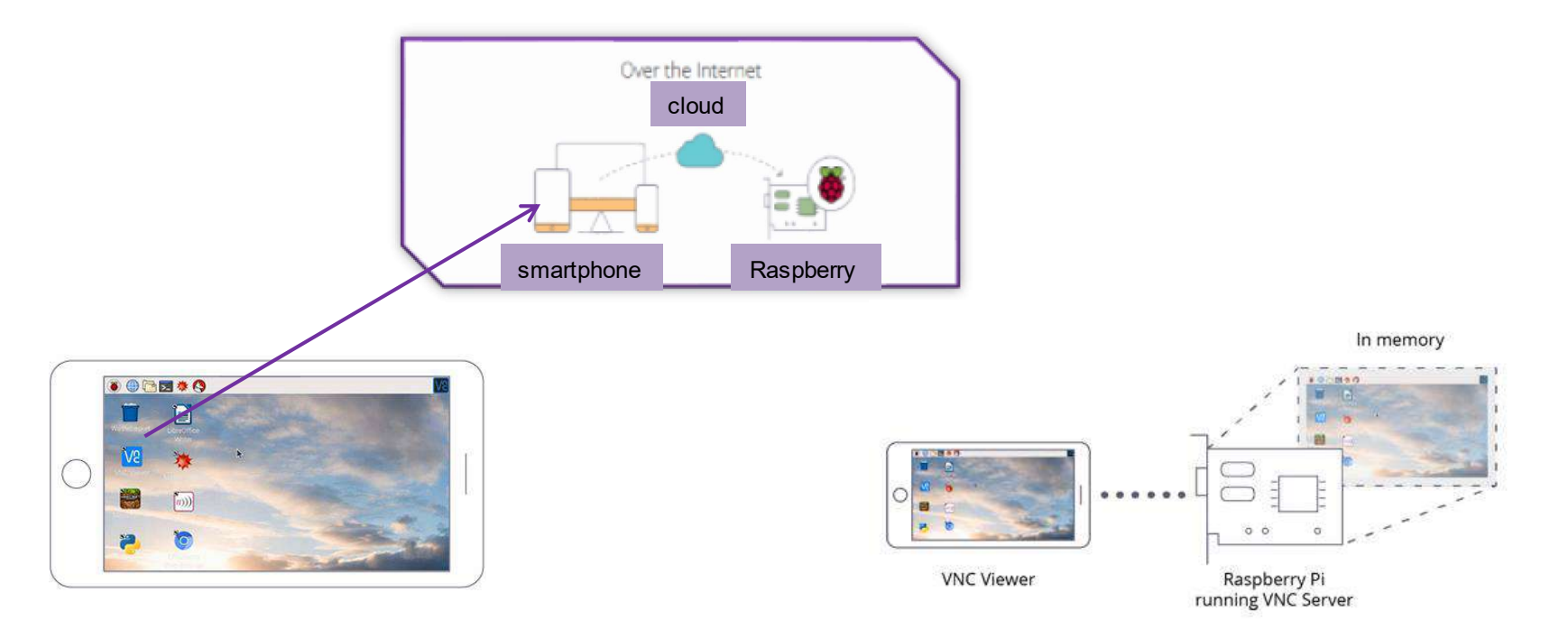

### Création du compte RealVNC cloud

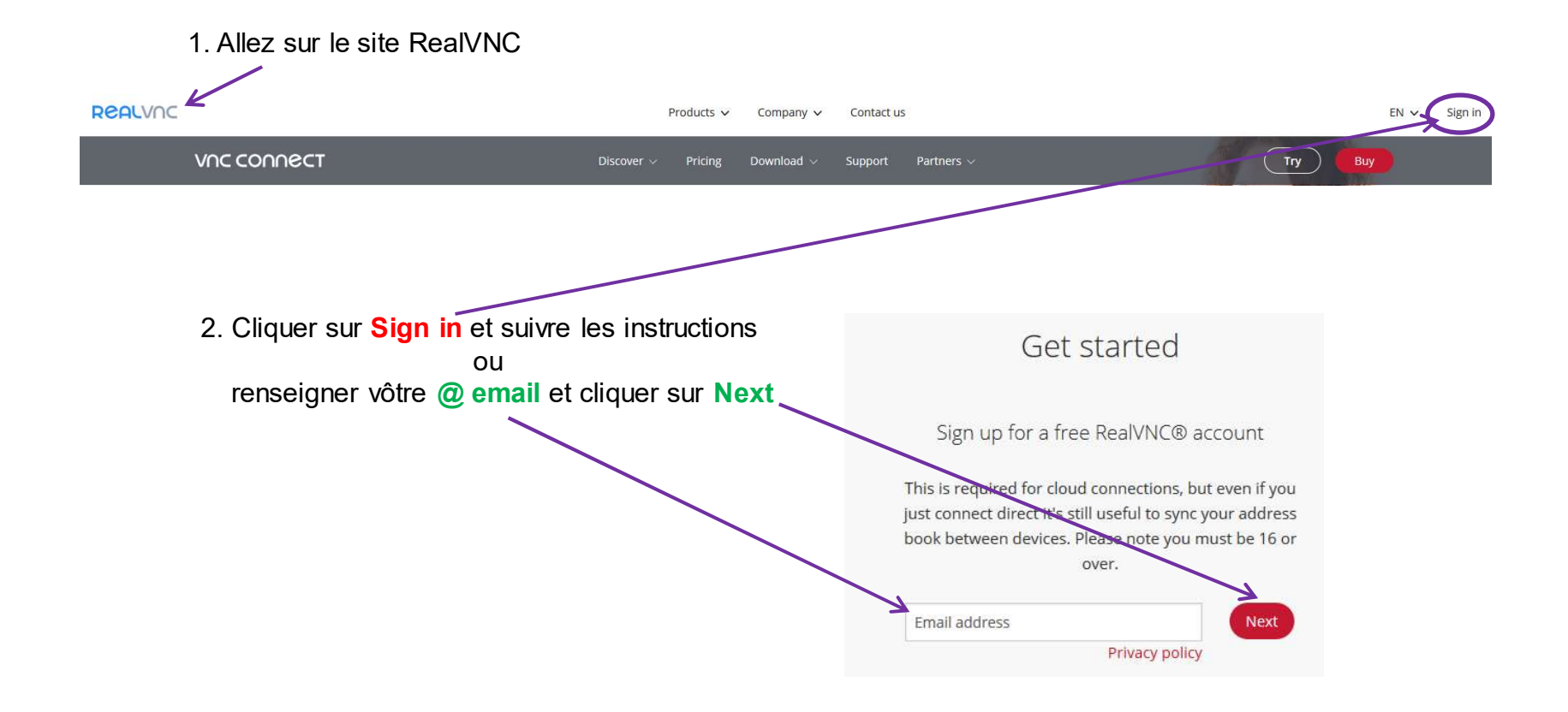

### **Connection avec Raspberry Pi**

3. Sur la Raspberry Pi suivre les étapes A, B, C VNC Server - 0 X 8 0 Information Center. Options. About\_ A. Sélectionner Disconnect VNC Viewers Chat... File Transfer « Licensing » du menu VNC Server Connect to Listening VNC Viewer. Guest Access Licensing... Check for updates... Hide VNC Server B. renseigner dans «Sign in to your RealVNC account» l'@ email du compte et le mot de passe V9 Sign in Please sign in to your RealVNC account. Email K Password Forgot password? If you don't yet have an account, sign up online. C. Valider By signing in you accept the T&Cs and privacy policy.

Cancel

Sign in

< Back

2: sur le PC Windows ou smartphone lancer « VNC Viewer » en utilisant les données du compte.

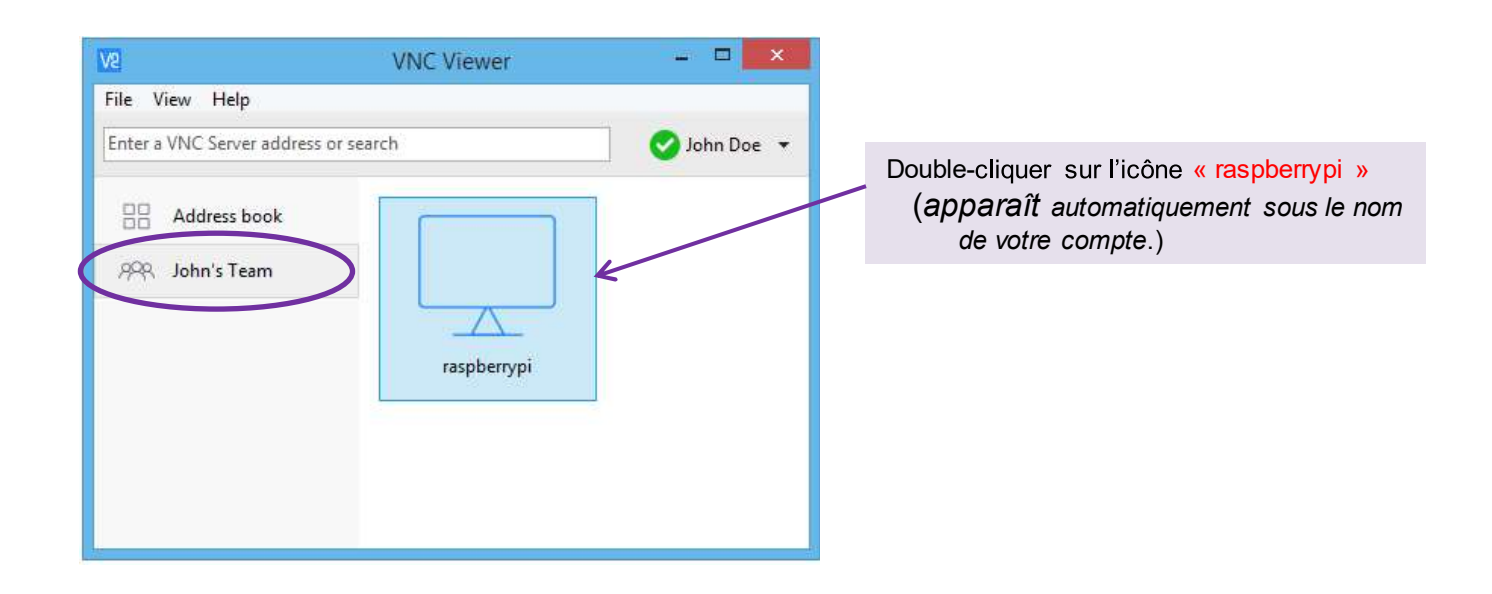

**3:** Identification du VNC Server en entrant le nom et mot de passe de la Raspberry Pi.

( par défault name : *pi* et password : *raspberry* )

## Glossaire

| Sigle |                                  |
|-------|----------------------------------|
| IP    | Internet Protocol                |
| OS    | <b>O</b> perating <b>S</b> ystem |
| SSH   | Secure Socket SHell              |
| VNC   | Virtual Network Computing        |

#### Troubleshooting VNC Server

#### Changing the Raspberry Pi's screen resolution

You may want to do this if:

Performance is impaired. A smaller screen resolution gives a more responsive experience.

Your Raspberry Pi is headless (that is, not plugged into a monitor) and the default initial screen resolution is too small. To change the resolution, run the command sudo raspi-config, navigate to **Advanced Options > Resolution**, and choose an option.

If this menu is not available, or you want more control, specify settings in the /boot/config.txt file:

| Setting            | Value      | Explanation                                |
|--------------------|------------|--------------------------------------------|
| hdmi_force_hotplug | 1          | Tells your Pi an HDMI display is attached. |
| hdmi_ignore_edid   | 0xa5000080 | Ignores EDID/display data.                 |
| hdmi_group         | 2          | Defines the HDMI output group.             |
| hdmi_mode          | 16         | Forces (for example) 1024x768 at<br>60Hz.  |

See the <u>Raspberry Pi documentation</u> for more hdmi\_mode options, and information on /boot/config.txt in general. You will need to reboot your Raspberry Pi for any changes to take effect.

Note that settings you specify in this file override monitors you subsequently plug in (unless you revert hdmi\_force\_hotplug), so pick a 'headless' resolution compatible with your regular monitor.

#### But :

Cet utilitaire est un client SFTP graphique Windows qui utilise SSH. Il permet la copie sécurisée de fichiers entre une machine locale et une machine distante. (utilisation de la fonction « glisser »).

#### Cet outil permet le transfert de fichiers entre le PC Windows et la Raspberry Pi.

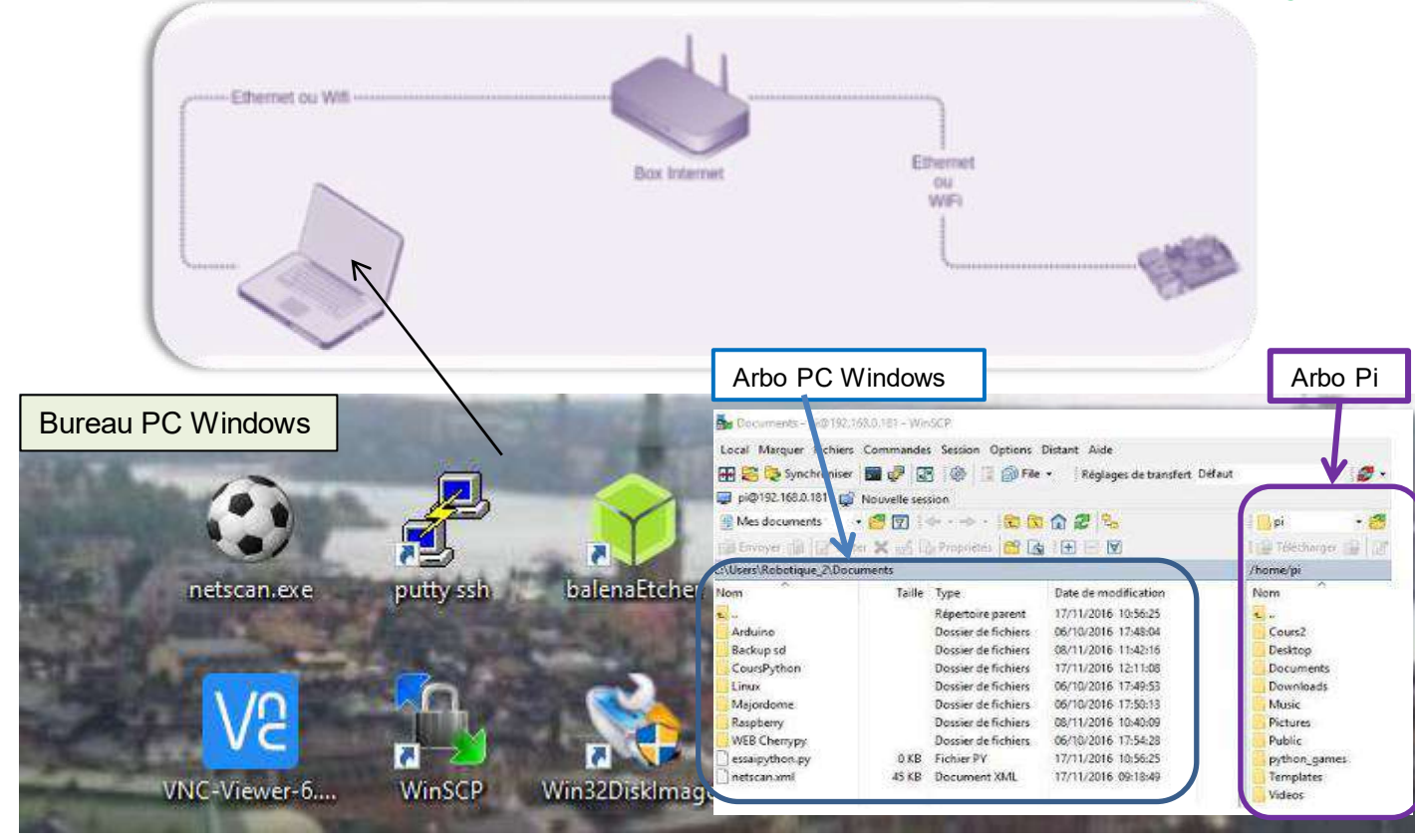

### Installation:

1. Allez sur le site suivant: https://winscp.net/

2. Choisir la version à télécharger :

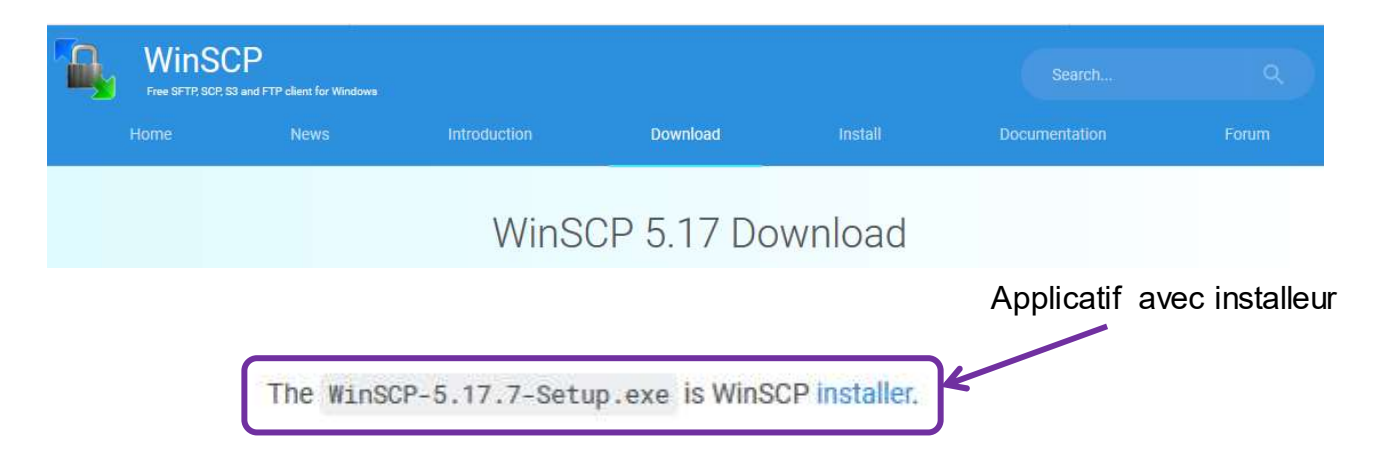

3. Téléchargement de la version « WinSCP.exe » :

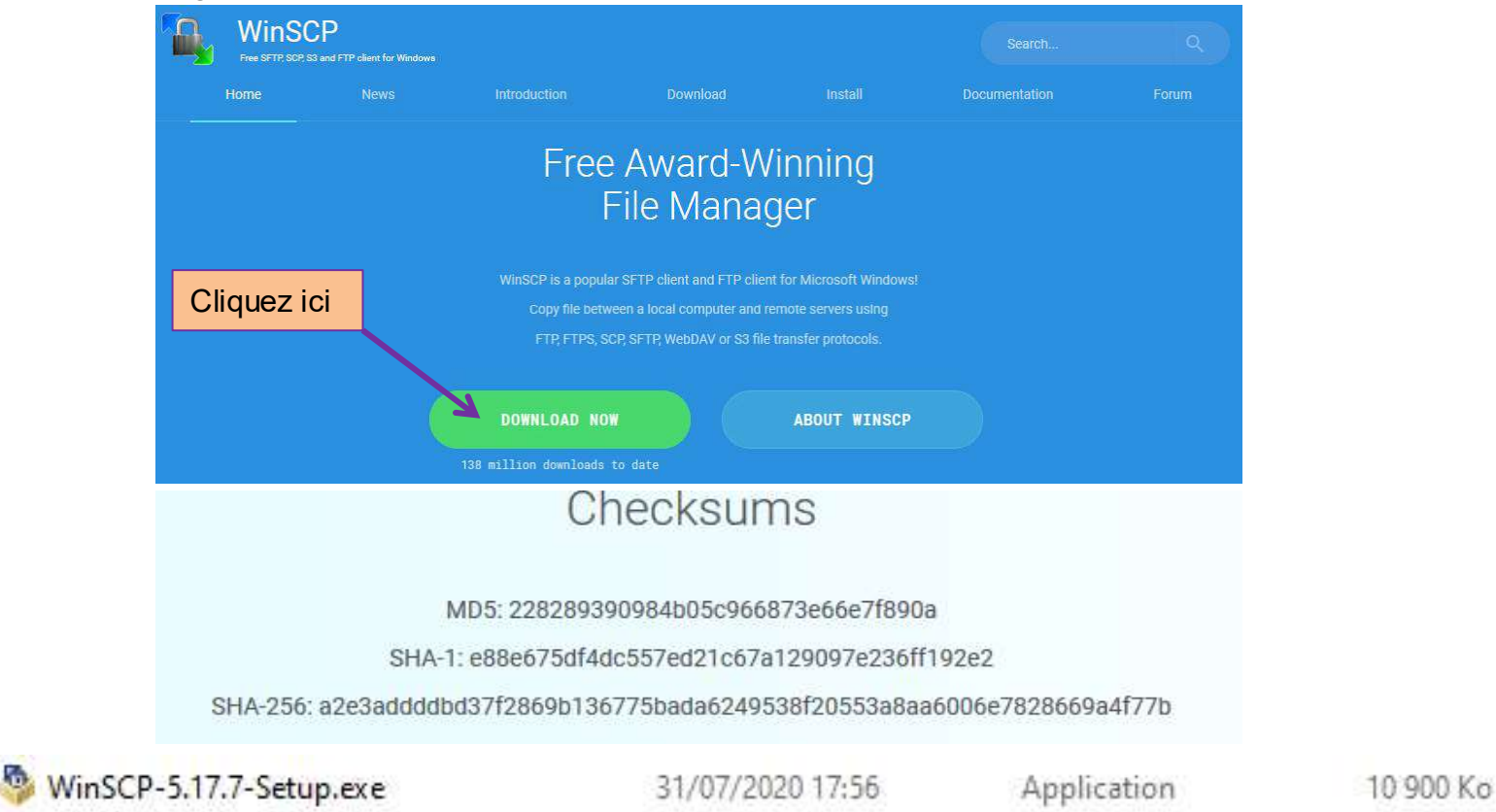

4. Ouvrir la version « WinSCP.exe »

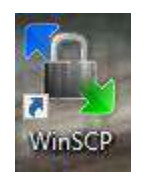

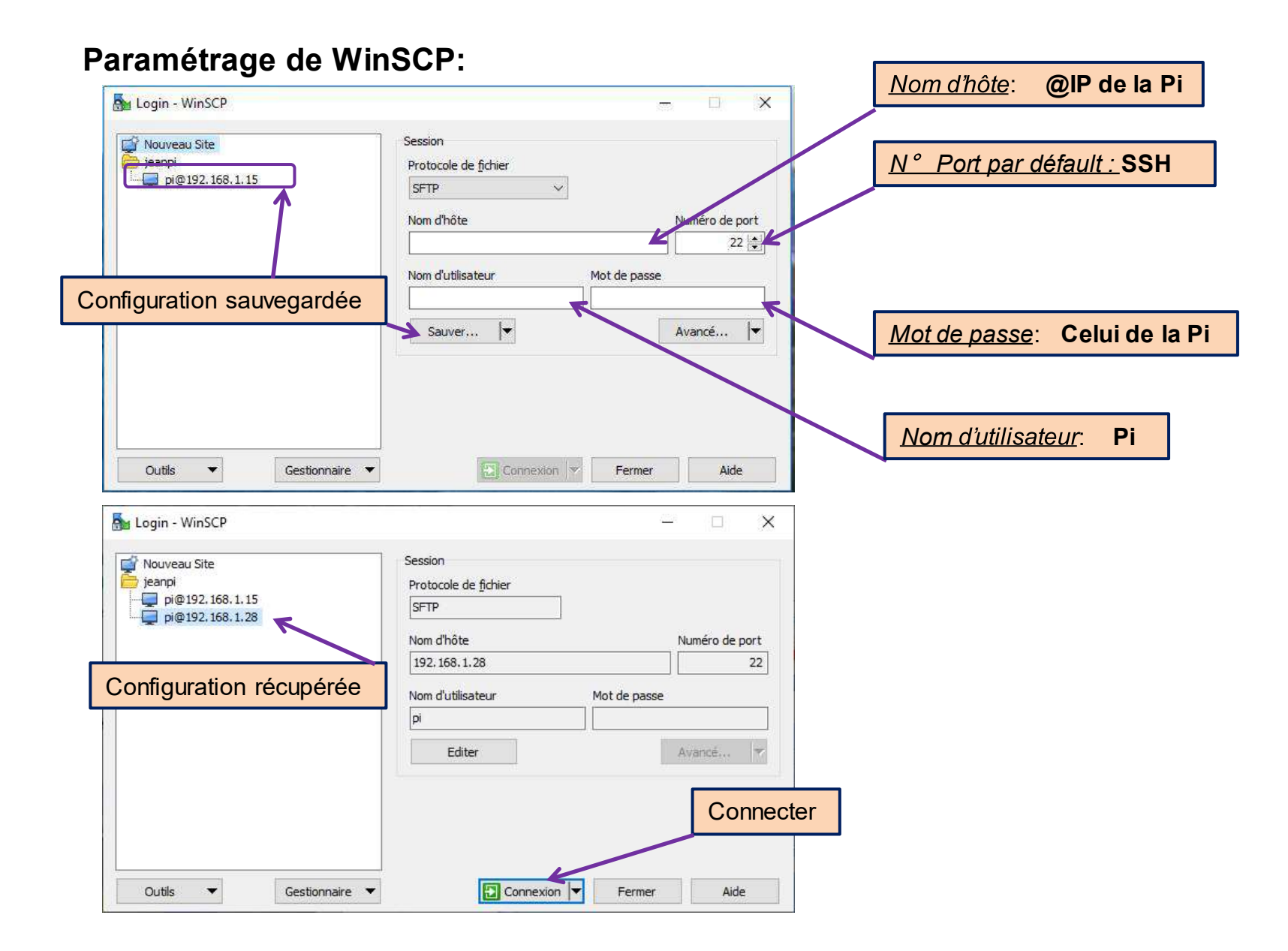

#### Phase de connexion:

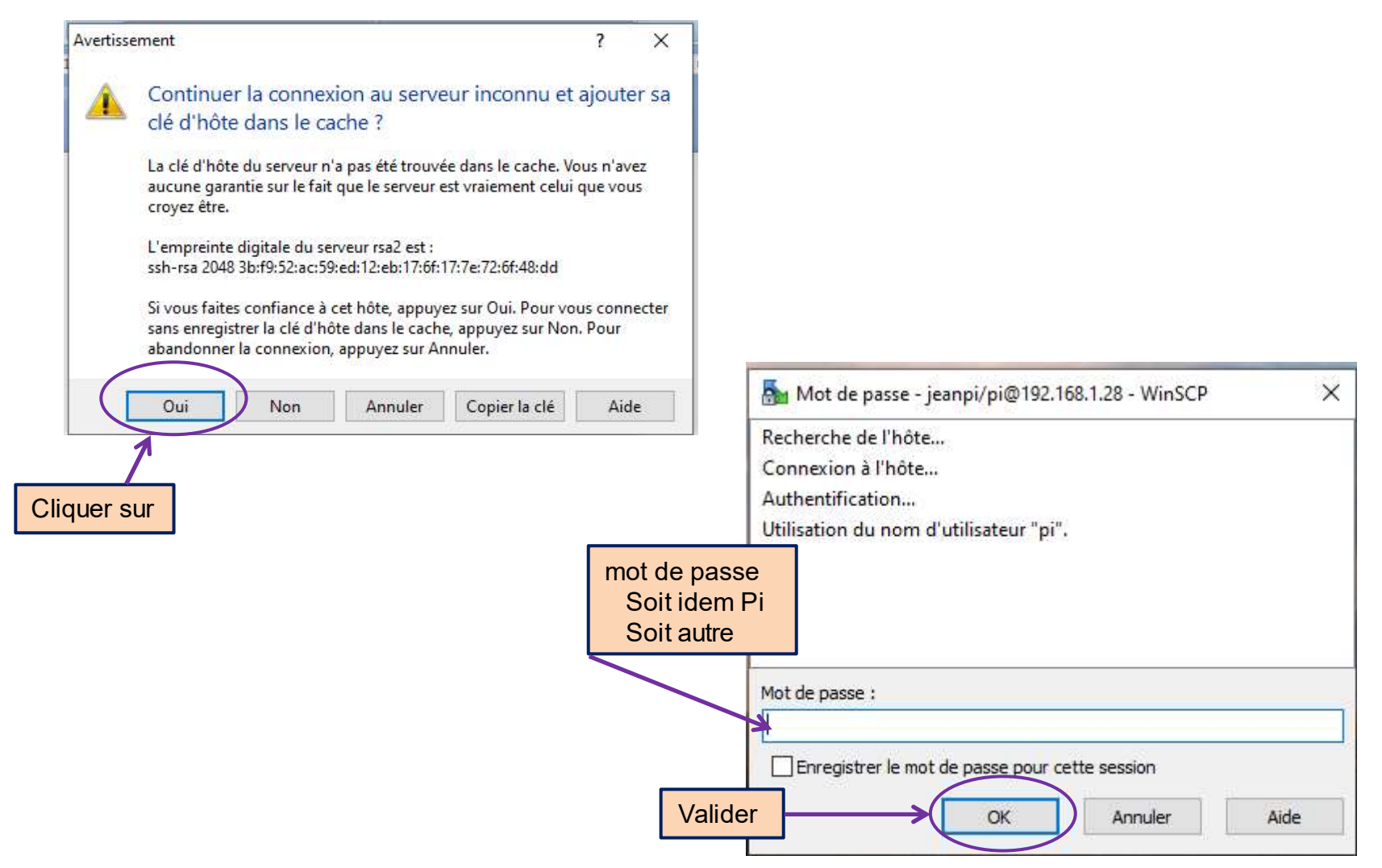

| Sours_monde_numeriq       | ue - jeanpi/p | i@192.168.1.28 - WinS | СР                   |           |                        |            |              |                    |            | - [          |
|---------------------------|---------------|-----------------------|----------------------|-----------|------------------------|------------|--------------|--------------------|------------|--------------|
| Local Marquer Fichiers    | Commande      | s Session Options     | vistant Aide         |           |                        |            |              |                    |            |              |
| 🛺 🚟 🕞 Synchroniser        |               | - 🚳 🔞 🖓 File          | • Réglages de trans  | fert Défa | ut 🗸                   | <i>a</i> - |              |                    |            |              |
| ineneri/ni@102.160.1.20   | -0.11         |                       | i negloges de tion.  |           | 136                    |            |              |                    |            |              |
| Jeanpi/pi@152.100.1.20    | Nouve         | lie session           | A 61 P               |           |                        | -          |              | A (21              |            |              |
| B: Data                   | . 📮 🗹 🗄       | 🗢 • 🗇 • 🔃 🚺           |                      |           | pi 🔫 🚰 [               | ₽ ↔ ↔      | • • • •      |                    | Rechercher | des fichiers |
| Envoyer 🔐 🔐 Edite         | • 🗙 🚮 🛙       | propriétés 📑 📑        | i 🕂 🖂 🛛              | 10        | Télécharger 🔛 📝 E      | diter 🗙 📄  | Propriété    | s 🗳 🖻              | + - V      |              |
| B:\Cours_monde_numeringue | e             |                       |                      | /ho       | ome/pi                 |            |              |                    |            |              |
| Nom                       | Taille        | Type                  | Date de modification | No        | om                     | Taille     | Date de mod  | ification          | Droits     | Proprié      |
| <b>t</b>                  |               | Répertoire parent     | 14/07/2020 12:47:34  |           |                        |            | 23/09/2016 0 | 4:26:56            | rwxr-xr-x  | root         |
| Cours Python              |               | Dossier de fichiers   | 23/06/2020 12:07:33  |           | annexes                |            |              | 33:08              | rwxr-xr-x  | pi           |
| OpenCV                    |               | Dossier de fichiers   | 09/07/2020 18:43:38  |           | cours Arbor            | rescend    | e Pi         | 39:53              | rwxr-xr-x  | pi           |
| Outils_utilisés           |               | Dossier de fichiers   | 29/06/2020 15:47:57  |           | cv                     |            | 01/12/2016 1 | 8:39:21            | rwxr-xr-x  | pi           |
| Raspburry_PI2             |               | Dossier de fichiers   | 31/07/2020 11:05:41  |           | Desktop                |            | 23/09/2016 0 | 5:52:39            | rwxr-xr-x  | pi           |
| Software_Camera           |               | Dossier de fichiers   | 29/06/2020 17:01:24  |           | Documents              |            | 30/01/2020 1 | 1:52:52            | rwxr-xr-x  | pi           |
| Contents_Camera.pdf       | 94 KB         | Adobe Acrobat D       | 29/06/2020 17:03:54  |           | Downloads              |            | 23/09/2016 0 | 6:02:56            | rwxr-xr-x  | pi           |
| Free Downlead Mana        | 49 911 KB     | Application           | 19/06/2018 11:15:36  |           | iseta                  |            | 16/01/2020 1 | 0:33:38            | rwxr-xr-x  | pi           |
|                           |               |                       |                      |           | Music                  |            | 23/09/2016 0 | 6:02:56            | rwxr-xr-x  | pi           |
| A rhorocopor              |               |                       |                      |           | oldconffiles           |            | 28/11/2016 0 | 9:14:35            | rwxr-xr-x  | pi           |
| Arborescence              | 9 PC          |                       |                      |           | opencv_contrib-3.0.0   |            | 03/06/2015 1 | 8:54:33            | FWXF-XF-X  | pi           |
|                           |               |                       |                      |           | opency-3.0.0           |            | 01/12/2016 1 | 9:18:31            | rwxr-xr-x  | pi           |
|                           |               |                       |                      |           | Pictures               |            | 23/09/2016 0 | 6:02:56            | rwxr-xr-x  | pi           |
|                           |               |                       |                      |           | Public                 |            | 07/11/2019 1 | 0:43:22            | rwxr-xr-x  | pi           |
|                           |               |                       |                      |           | python_games           |            | 23/09/2016 0 | 5:52:39            | rwxr-xr-x  | pi           |
|                           |               |                       |                      |           | sketchbook             |            | 19/12/2019 1 | 1:29:32            | rwxr-xr-x  | pi           |
|                           |               |                       |                      |           | Templates              |            | 23/09/2016 0 | 6:02:56            | rwxr-xr-x  | pi           |
|                           |               |                       |                      |           | Videos                 | 0.475      | 18/04/2019 1 | 5:53:24            | rwxr-xr-x  | pi           |
|                           |               |                       |                      | 2         | _initpy                | 0 KB       | 18/04/2019 1 | b:00:42            | rw-rr      | pi           |
|                           |               |                       |                      |           | cdes_isetta_complet.py | 13 KB      | 16/01/2020 1 | 2:01:33            | rw-rr      | pi           |
|                           |               |                       |                      | 2         | cdes_isetta_complet    | 13 KB      | 10/01/2020 1 | 1:51:52            | rw-rr      | рі           |
|                           |               |                       |                      |           | cdes_isetta_complet    | 13 KB      | 10/12/2020 1 | 2:10:19            | rw-rr      | pi           |
|                           |               |                       |                      |           | cdes_isetta_modifie.py | 13 KB      | 18/12/2019 1 | 1:51:12            | rw-rr      | pi           |
|                           |               |                       |                      | R         | cues_isetta_v2.py      | 10 KB      | 18/04/2019 1 | 0:00:46<br>0.05.07 | FWXf-Xf-X  | pi           |
|                           |               |                       |                      |           | coes_isetta_vs.py      | 12 KB      | 07/11/2010 0 | 2:03:27            | rwxr-xr-x  | pi           |
| 1                         | -             |                       |                      |           | essai_rot.jpg          | 2 484 KB   | 0711/201910  | 9-47-12            | rw-rr      | pi           |

#### Transfert de fichiers Pi vers PC

| 🛖 B: Data                                                                                                    | • 🚰 😨   🗢 • 🔶 - 🔁 🔂 (                                                                                                    | d 2 %                                                                                                    | pi                                                                                                   | • 🚰 🔽   🔶 - 🔶 - 🔀 🔂 🕻                                                                                                    | 🕈 🍠 🚰 Rechercher o                                                                                                    | les fichiers                                                          | <b>9</b> 0                                                                                                    |                                                                                                    |                                                                                                    |                                                                                               |
|----------------------------------------------------------------------------------------------------|----------------------------------------------------------------------------------------------------|----------------------------------------------------------------------------------------------------|----------------------------------------------------------------------------------------------------|----------------------------------------------------------------------------------------------------|----------------------------------------------------------------------------------------------------|-----------------------------------------------------------------------|----------------------------------------------------------------------------------------------------|----------------------------------------------------------------------------------------------------|----------------------------------------------------------------------------------------------------|-----------------------------------------------------------------------------------------------|
| Envoyer 🔐 🕅 Edit                                                                                                    | ter 🗙 🏑 🕞 Propriétés 📑 🕞                                                                                                    | + - 🗸                                                                                                    | Télécharger                                                                                          | 🗿 📝 Editer 🗙 🛃 🕃 Propriétés                                                                                                    |                                                                                                    |                                                                       |                                                                                                    |                                                                                                    |                                                                                                    |                                                                                               |
| Cours_monde_numeriqu                                                                                                    | ue                                                                                                    |                                                                                                    | /home/pi                                                                                             |                                                                                                    |                                                                                                    |                                                                       |                                                                                                    |                                                                                                    |                                                                                                    |                                                                                               |
| om<br>Cours.Python<br>OpenCV<br>Outils_utilisés<br>Raspburry_P12<br>Software_Camera<br>Contents_Camera.pdf<br>Free Downlead Mana | Taille Type<br>Répertoire parent<br>Dossier de fichiers<br>Dossier de fichiers<br>Dossier de fichiers<br>Dossier de fichiers<br>Dossier de fichiers<br>Dossier de fichiers<br>Adobe Acrobat D<br>49 911 KB Application<br>Arbo PC | Date de modification<br>14/07/2020 12:47:34<br>23/06/2020 12:07:33<br>09/07/2020 18:43:38<br>29/06/2020 18:43:38<br>29/06/2020 18:43:57<br>31/07/2020 11:05:41<br>29/06/2020 17:01:24<br>29/06/2020 17:03:54<br>19/06/2018 11:15:36 | Nom<br>annexes<br>cours<br>cv<br>Desktop<br>Documents<br>Downloads<br>iseta<br>Music<br>oldconffiles | Taille         Date de modifica           23/09/2016 04:26         07/11/2019 11:33           01/12/2018 15:39         01/12/2018 15:39           01/12/2016 18:38         23/09/2016 05:52           30/01/2020 11:52         23/09/2016 06:02           23/09/2016 06:02         23/09/2016 06:02           23/09/2016 06:02         23/09/2016 06:02           23/09/2016 06:02         23/09/2016 06:02           23/09/2016 06:02         23/09/2016 06:02 | Droits           55         rwxr-xr-x           08         rwxr-xr-x           53         rwxr-xr-x           21         rwxr-xr-x           39         rwxr-xr-x           55         rwxr-xr-x           56         rwxr-xr-x           57         rwxr-xr-x           58         rwxr-xr-x           56         rwxr-xr-x           56         rwxr-xr-x           56         rwxr-xr-x           56         rwxr-xr-x           57         rwxr-xr-x | Proprié<br>root<br>pi<br>pi<br>pi<br>pi<br>pi<br>pi<br>pi<br>pi       |                                                                                                    |                                                                                                    |                                                                                                    |                                                                                               |
| ava                                                                                                    |                                                                                                    | B:\Cours_mon                                                                                                    | ionde_numerique                                                                                      |                                                                                                    |                                                                                                    | /home/pi                                                              |                                                                                                    |                                                                                                    |                                                                                                    |                                                                                               |
|                                                                                                    |                                                                                                    |                                                                                                    | N                                                                                                    |                                                                                                    | 1.565 32 22.565                                                                                                    |                                                                       | <u>^</u>                                                                                                    | - AND IN IN MARKED                                                                                                    | 10.0                                                                                                    |                                                                                               |
|                                                                                                    |                                                                                                    | Nom                                                                                                    |                                                                                                    | Taille Type<br>Répertoire parent                                                                                                    | Date de modifica<br>31/07/2020 19:37                                                                                                    | tion<br>10                                                            | Nom                                                                                                    | Taille Date de modification                                                                                                    | Droits                                                                                                    | Proprié                                                                                       |
|                                                                                                    |                                                                                                    | Nom<br>Cours_Pyth<br>OpenCV<br>Outils_utili<br>Raspburry_<br>Software_C                                                                                                    | hon<br>_PI2<br>Camera<br>s_version_ul                                                                | Taille Type<br>Répertoire parent<br>Dossier de fichiers<br>Dossier de fichiers<br>Dossier de fichiers<br>Dossier de fichiers<br>Dossier de fichiers                                                                                                    | Date de modifica<br>31/07/2020 19:37<br>23/06/2020 12:07<br>09/07/2020 18:43<br>29/06/2020 15:47<br>31/07/2020 11:05<br>29/06/2020 17:01<br>31/07/2020 19:37                                                                                                    | tion<br>33<br>38<br>57<br>41<br>24<br>10                              | Nom t annexes cours cv Desktop Documents Downloads                                                                                                    | Taille         Date de modification           23/09/2016 04:26:56         07/11/2019 11:33:08           19/12/2018 15:39:53         01/12/2018 15:39:53           01/12/2016 18:39:21         23/09/2016 05:52:39           30/01/2020 11:52:52         23/09/2016 06:02:56                                                                                                    | Droits<br>rwxr-xr-x<br>rwxr-xr-x<br>rwxr-xr-x<br>rwxr-xr-x<br>rwxr-xr-x<br>rwxr-xr-x<br>rwxr-xr-x                                                                                                    | Proprié<br>root<br>pi<br>pi<br>pi<br>pi<br>pi<br>pi                                           |
|                                                                                                    |                                                                                                    | Nom<br>e [.]<br>Cours_PytH<br>OpenCV<br>Outils_utili<br>Raspburry,<br>Software_C<br>uno_pi_2C<br>Cotes_isetta<br>Contents_C<br>Free Down                                                                                            | hon<br>_Pi2<br>Camera<br><u>version_ul</u><br>complet.py<br>Camera.pdf<br>ılead Mana                 | Taille Type<br>Répertoire parent<br>Dossier de fichiers<br>Dossier de fichiers<br>Dossier de fichiers<br>Dossier de fichiers<br>Dossier de fichiers<br>Dossier de fichiers<br>13 KB JetBrains PyChar<br>9 B Adobe Acrobat D<br>49 911 KB Application                                                                                                    | Date de modifica<br>31/07/2020 19:37<br>23/06/2020 12:07<br>09/07/2020 18:43<br>29/06/2020 15:47<br>31/07/2020 11:05<br>29/06/2020 17:01<br>31/07/2020 12:01<br>29/06/2020 17:03<br>19/06/2018 11:15                                                                                                    | tion<br>33<br>38<br>557<br>441<br>424<br>410<br>333<br>554<br>356     | Nom  t annexes cours cours cv Desktop Documents Downloads iseta Music oldconffiles opencv_contrib-3.0.0 opencv-3.0.0 Pictures                                                              | Taille         Date de modification           23/09/2016 04:26:56         07/11/2019 11:33:08           19/12/2018 15:39:53         01/12/2016 18:39:21           23/09/2016 05:52:39         30/01/2020 11:52:52           23/09/2016 06:02:56         16/01/2020 10:33:38           23/09/2016 06:02:56         28/11/2016 09:14:35           03/06/2015 18:54:33         01/12/2016 19:18:31           23/09/2016 09:02:56         28/11/2016 09:14:35                                                                                                    | Droits<br>PWXF-XF-X<br>PWXF-XF-X<br>PWXF-XF-X<br>PWXF-XF-X<br>PWXF-XF-X<br>PWXF-XF-X<br>PWXF-XF-X<br>PWXF-XF-X<br>PWXF-XF-X<br>PWXF-XF-X<br>PWXF-XF-X<br>PWXF-XF-X                                                                                                    | Proprié<br>root<br>pi<br>pi<br>pi<br>pi<br>pi<br>pi<br>pi<br>pi<br>pi<br>pi<br>pi             |
|                                                                                                    |                                                                                                    | Nom<br>Cours_Pyth<br>OpenCV<br>Outils_util<br>Raspbury_<br>Software_C<br>uno_pi_22c<br>Contents_C<br>B<br>Free Down                                                                                                    | isés<br>_PI2<br>Camera<br>_vercion_ul<br>_a_complet.py<br>Camera.pdf<br>Ilead Mana                   | Taille       Type         Répertoire parent       Dossier de fichiers         Dossier de fichiers       Dossier de fichiers         Dossier de fichiers       Dossier de fichiers         Dossier de fichiers       Dossier de fichiers         13 KB       JetBrains PyChar         9, 02       Adobe Acrobat D         49 911 KB       Application                                                                                                    | Date de modifica<br>31/07/2020 19:37<br>23/06/2020 12:07<br>09/07/2020 18:43<br>29/06/2020 15:47<br>31/07/2020 11:05<br>29/06/2020 17:01<br>31/07/2020 19:37<br>16/01/2020 12:01<br>29/06/2020 17:03<br>19/06/2018 11:15                                                                                                    | tion<br>10<br>33<br>38<br>557<br>411<br>224<br>10<br>33<br>554<br>336 | Nom  Annexes cours cours cours cours cours Desktop Documents Downloads iseta Music oldconffiles opencv_contrib-3.0.0 opencv-3.0.0 Pictures Public python_games sketchbook Templates Videos | Taille         Date de modification           23/09/2016 04:26:56         07/11/2019 11:33:08           19/12/2018 15:39:53         01/12/2016 18:39:21           23/09/2016 05:52:39         30/01/2020 11:52:52           23/09/2016 06:02:56         16/01/2020 10:33:38           23/09/2016 06:02:56         28/11/2016 06:02:56           28/11/2016 09:14:35         03/06/2015 18:54:33           01/12/2016 19:18:31         23/09/2016 06:02:56           23/09/2016 06:02:56         07/11/2019 10:43:22           23/09/2016 05:52:39         19/12/2019 11:29:32           23/09/2016 06:02:56         18/04/2019 15:53:24 | Droits<br>NVXT-XT-X<br>NVXT-XT-X | Proprié<br>root<br>pi<br>pi<br>pi<br>pi<br>pi<br>pi<br>pi<br>pi<br>pi<br>pi<br>pi<br>pi<br>pi |

**Nota**: Le transfert de fichiers PC vers Pi est identique

## Glossaire

| Sigle |                               |
|-------|-------------------------------|
| IP    | Internet Protocol             |
| SSH   | Secure Socket SHell           |
| SFTP  | Secure File Transfer Protocol |